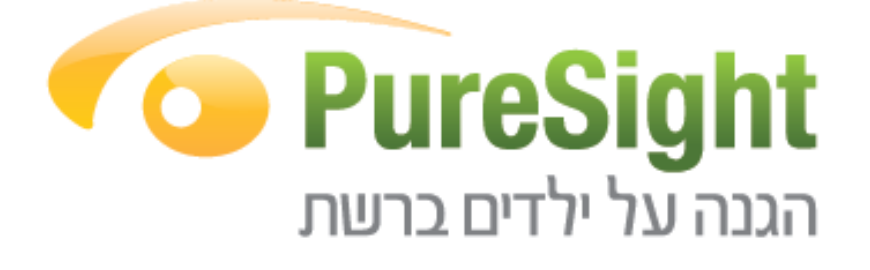

# PureSight PC 6.2 מדריך למשתמש

פיורסייט טכנולוגיות בע"מ

#### זכויות יוצרים

כל הזכויות שמורות לחברת .PureSight Technologies Ltd

Microsoft ו- Windows הם סימנים מסחריים של חברת מיקרוסופט בארצות הברית ו/או במדינות אחרות. שמות חברות ומוצרים אחרים המוזכרים להלן עשויים להיות שמות ו/או סימנים מסחריים של בעליהם.

מוצר תוכנה זה היא קניינה הבלעדי של PureSight ומשולבת בו טכנולוגיה אשר מוגנת על ידי פטנטים מסוימים, זכויות יוצרים, סודות מסחריים וסימני מסחר של התוכנה. פעולות שהינן אסורות: שינוי, תרגום, הנדסה הפוכה reverse] engineering ביצוע דיקומפילציה, פירוק (למעט כפי שהדינים החלים אוסרים במפורש על הגבלה זו), או יצירת גרסאות נגזרות [derivative works] בהתבסס על התוכנה, העלאתה של התוכנה על שרת ועל ידי כך לגרום להיותה נגישה באמצעות רשת ציבורית אסורות. השכרת או החכרת התוכנה אסורות.

חברת .PureSight Technologies Ltd לא תישא באחריות לשגיאות טכניות או לשגיאות עריכה או להשמטות הכלולות במדריך זה. המידע הנכלל במסמך זה, כולל כתובות URL והפניות אחרות לאתרי אינטרנט, מופיע "כמות שהוא", ללא אחריות מכל סוג שהוא, נתון לשינויים ללא כל הודעה מראש. האחריות למוצר מוצגת ב"הסכם רישיון למוצר תוכנה" אשר נלווית למוצר. אין להבין מתוך הכתוב לעיל כי תחול על המוצר אחריות נוספת כלשהי.

גירסת מסמך: 1.0 - אפריל 2010.

# תוכן עניינים

| 4  | צעדים ראשונים                                                     |
|----|-------------------------------------------------------------------|
| 4  | דרישות המערכת                                                     |
| 5  | התקנת המוצר                                                       |
| 9  | תפעול ושימוש בתוכנה                                               |
| 10 | כניסה לתפריט העדפות/הגדרות מנהל (הורים)                           |
| 12 | שינוי סיסמת מנהל (הורים)                                          |
| 13 | כיבוי התוכנה להפסקת סינון                                         |
| 14 | הפעלה מחדש של סינון התוכנה / חזרה לפרופיל ברירת מחדל/אורח         |
| 15 | סינון אתרים ותכנים                                                |
| 15 | סינון אתרים ותכנים - סינון על פי קטגוריות (ברירת מחדל)            |
| 17 | הוספת כתובת אתר ספציפי כ"אתר מותר/חסום" לרשימת אתרים מותאמת אישית |
| 19 | הפעלת סינון על פי "חסום גלישה באינטרנט למעט האתרים הבאים"         |
| 21 | הודעת חסימה ועקיפת אתר                                            |
| 22 | הגבלת זמני הגלישה                                                 |
| 23 | שינוי אזור הזמן המקומי                                            |
| 24 | סינון יישומי צ'אט                                                 |
| 26 | סינון יישומי שיתוף קבצים                                          |
| 28 | התראות ודו"חות גלישה                                              |
| 28 | צפייה בדו"חות גלישה                                               |
| 29 | אבחון חסימות חסר / חסימות יתר                                     |
| 30 | שליחת דו"ח סיכום פעילות גישת אינטרנט באמצעות דואר אלקטרוני        |
| 31 | קבלת התראות שימוש לרעה באינטרנט באמצעות דואר אלקטרוני             |
| 33 | פעולות מתקדמות                                                    |
| 33 | בדיקת פרטים אודות הגרסה המותקנת                                   |
| 33 | ביצוע עדכון חתימות לתוכנה                                         |
| 36 | שינוי שפת הממשק                                                   |
| 37 | הסתרת סמל התוכנה בשורת המשימות                                    |
| 38 | שליחת בקשה לבדיקת אתר על ידי PureSight                            |
| 39 | הפעלת ריבוי משתמשים ויצירת פרופיל נוסף                            |
| 41 | תקלות נפוצות                                                      |
| 41 | שכחתם את סיסמת מנהל                                               |
| 43 | שכחתם את קוד הרישום                                               |
| 46 | מספר הרישומים של הקוד חורג ממספר הרישומים המותר                   |
| 47 | הזנת קוד רישום חדש לשירות                                         |
| 49 | טיפול ב"תוכנה במצב לא תקין / תוכנה פגומה" חסימה כללית בגלישה      |
| 50 | הסרת התוכנה                                                       |

# צעדים ראשונים

תודה על שבחרתם בתוכנת סינון תוכן אינטרנט מבית .PureSight Technologies Ltd.

תוכנה זו הינה תוכנת סינון של אתרי אינטרנט, פשוטה וקלה לשימוש המבוססת על טכנולוגיה דינמית ומהפכנית. התוכנה מאפשרת לילדים שלך לגלוש באופן בטוח באינטרנט, כך שהורים ומשתמשים אשר מוטרדים מהתכנים באינטרנט, יכולים עתה לגלוש ולאפשר לילדיהם להשתמש באינטרנט בידיעה כי התכנים והאתרים הלא רצויים להם חסומים ואינם נגישים. התכנה מאפשרת סינון תכנים ברמת דיוק גבוהה וכוללת כלי ניהול נוחים ומתקדמים. כל פנייה לאתר אינטרנט נבדקת על ידי מנוע דינמי המקטלג את האתר על פי תוכנו בעזרת טכנולוגיה ייחודית ולאחריו נקבע על פי ההגדרות אם האתר ייחסם.

התוכנה חוסמת תכנים לא רצויים על פי הקטגוריות הבאות: פורנוגרפיה, הימורים, סמים, שנאה, דואר אינטרנטי, צ'טים, נשק, הכרויות, ספורט, קניות, אלימות, בלוגים, רשתות חברתיות ופורומים.

התוכנה מסננת את התוכנות הנפוצות למסרים מיידים, מזהה שיחות פוגעניות או מטרידות, בנוסף, מאפשרת לחסום תוכנות שיתוף קבצים ומעדכנת אתכם ההורים באירועים חריגים בזמן אמת כך שתוכלו להגיב בזמן ולמנוע פגיעה בילדכם

מדריך זה מסביר כיצד לבצע התקנה של תוכנת PureSight PC 6.2, את אופן השימוש ולהיכן לפנות לעזרה בכדי ליהנות ממערכת הפועלת באופן מיטבי עבורכם.

PureSight Technologies Ltd מספקת כיום מוצר דומה לספקי האינטרנט תחת שמות מסחריים שונים:

- נטוויז'ן 013: שירות מסננט. •
- סמייל 012: שירות שמרטף.
- בזק בינלאומי: שירות I-Keeper.

שימו לב: במידה ומותקנת גרסת מוצר של ספק אחר, יש להסיר מוצר זה לפני התקנת תוכנת PureSight PC.

#### דרישות המערכת

הגרסה האחרונה של תוכנת PureSight PC הינה גירסה 6.2.4002

להלן דרישות המערכת להפעלה של PureSight PC 6.2 במחשב שלכם:

- מערכת הפעלה: Windows XP Home / Professional ,Windows Vista ,Windows 7 / Nista / XP.
   תמיכה במערכות הפעלה 64 ביט: Windows 7 / Vista / XP.
  - שטח דיסק קשיח: כ- 20MB.
  - תצוגה (רזולוציה גרפית כרטיס מסך + מסך): 800 x 600 או יותר.

ניתן להשתמש בהגדרות הגדלת גופנים (פונטים) במצב "גודל רגיל" - 96 DPI (100%) בלבד.

#### התקנת המוצר

להתקנת תוכנת PureSight PC על מחשבכם:

- 1. לאחר הפעלת מערכת חלונות, התחברו לאינטרנט והכניסו את התקליטור (CD) המצורף לכונן התקליטורים במחשב.
  - 2. תהליך ההתקנה יחל אוטומטית (במידה ולא, הפעילו ידנית את הקובץ Install.exe מתוך כונן התקליטורים).
  - Next 2. בחרו את השפה בה יתנהל תהליך ההתקנה (עברית אינה זמינה בשלב ההתקנה בלבד) ולחצו על כפתור 3. ("הבא"):

| - InstallShield Wizard                                                                                                    |        |
|----------------------------------------------------------------------------------------------------|--------|
| Choose Setup Language<br>Select the language for the installation from the choices below.                                 | Nº4    |
| <mark>English</mark><br>French (Standard)<br>German<br>Italian<br>Portuguese (Brazilian)<br>Russian<br>Spanish<br>Turkish |        |
| InstallShield                                                                                                    |        |
| < Back Next >                                                                                                    | Cancel |

4. במסך הבא - Welcome, לחצו על כפתור Next ("הבא"):

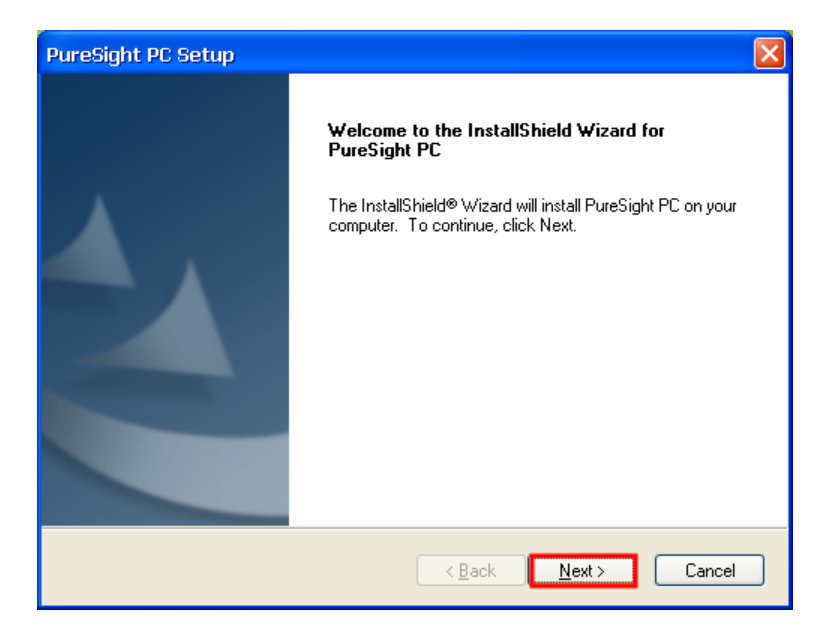

Next קראו את רישיון השימוש בתוכנה. אשרו את הסכמתכם בבחירת I accept ("אני מסכים") ולחצו על כפתור. 5. ("הבא"):

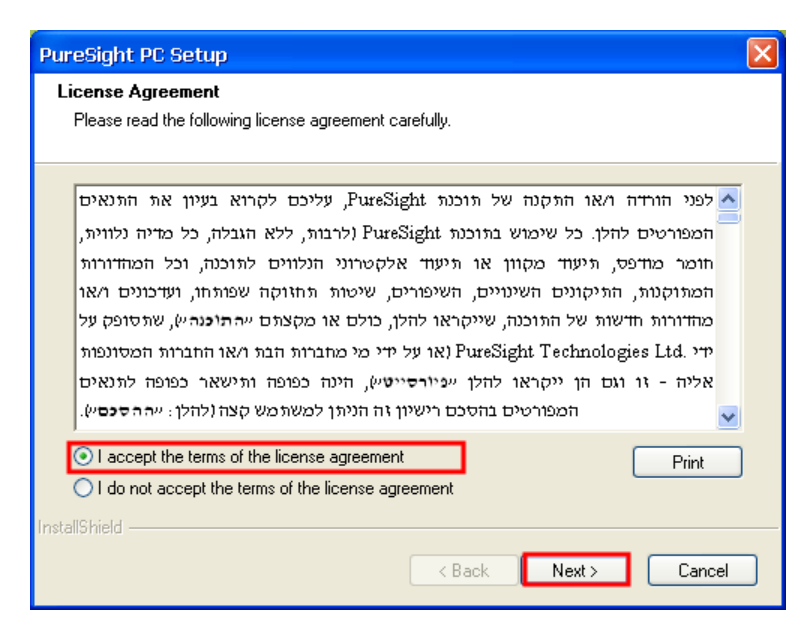

6. את הצעד הבא עליכם לבצע כאשר הנכם מחוברים לאינטרנט: הזינו את פרטי קוד הרישום של המוצר לתוך תיבת הטקסט מתחת ל- "Purchased Version" ולחצו על כפתור Next ("הבא"). קוד הרישום נמצא על גבי מדבקה בחלקה הפנימי של אריזת המוצר. (אם אינכם מחוברים לאינטרנט בשלב זה, תופיע הודעת שגיאה, ולא תוכלו להמשיך בתהליך):

| PureSight PC Setup                                                                                                    | × |
|----------------------------------------------------------------------------------------------------|---|
| <b>Version Type</b><br>Please type in your Activation Key.Select Trial Version in case you would like to test<br>PureSight PC before purchasing.                                                        |   |
| <ul> <li>Purchased Version</li> <li>Please type in the Activation Key that was sent to you by email after you purchased</li> <li>PureSight PCI Always keep your Activation Key confidential.</li> </ul> |   |
| PSH-1234567890                                                                                                    |   |
| O Trial Version                                                                                                    |   |
|                                                                                                    |   |
| least-all Chiral A                                                                                                    |   |
| < <u>B</u> ack <u>N</u> ext > Cancel                                                                                                    | ] |

7. בחרו בהתקנה הטיפוסית (Typical), לחצו על כפתור Next ("הבא"):

| PureSight PC Setup                                                                     |                                           |
|----------------------------------------------------------------------------------------|-------------------------------------------|
| Setup Type<br>Select the setup type that best suits your need                          | S.                                        |
| Please select a setup type.                                                            |                                           |
| <ul> <li>Typical</li> <li>Program will be installed with th<br/>most users.</li> </ul> | e most common options. Recommended for    |
| Custom<br>You may select the options you<br>users.                                     | want to install. Recommended for advanced |
| Destination Folder<br>C:\\PureSight Technologies Ltd\PureSigh                          | t PC Browse                               |
|                                                                                        | < Back Next > Cancel                      |

8. הקלידו סיסמה שתשמש אתכם כהורים להתקנתו ותפעולו של מוצר זה הקלידו את הסיסמה בשנית לצורך אימות .8 ולחצו על כפתור Next ("הבא"):

שימו לב: זכרו סיסמה זו והרחיקו אותה מהישג ידם של ילדכם סיסמה זו תשמש אתכם גם לעקיפת חסימה של אתרים באופן מיידי או לכיבוי התוכנה.

| PureSight PC Setup                              | ×                           |
|-------------------------------------------------|-----------------------------|
| Administrator Password                          |                             |
| I he administrator's password is used to access | s the program's prefrences. |
|                                                 |                             |
| Enter the administrator's password:             |                             |
|                                                 |                             |
|                                                 |                             |
| Confirm the administrator's password:           |                             |
|                                                 |                             |
|                                                 |                             |
|                                                 |                             |
| InstallShield                                   |                             |
|                                                 | <pre></pre>                 |

9. לחצו על כפתור Next ("הבא") במסך Start Copying Files, על מנת להתחיל את תהליך העתקת הקבצים:

| PureSight PC Setup                                                                                                    | × |
|----------------------------------------------------------------------------------------------------|---|
| Start Copying Files<br>Review settings before copying files.                                                                                                    |   |
| Setup has enough information to start copying the program files. If you want to review or<br>change any settings, click "Back". If you are satisfied with the settings, click "Next" to begin<br>copying files.                                                                                                    |   |
| Current Settings:                                                                                                    |   |
| Product's installation directory:<br>C:\Program Files\PureSight Technologies Ltd\PureSight PC<br>Path where log files will be created:<br>Default log path<br>Chosen time zone:<br>(GMT+02:00) Athens, Beirut, Istanbul, Minsk<br>Daylight Saving Settings:<br>Daylight saving time is not in effect.<br>User Profiles are disabled<br>User Interface Language |   |
| <u>&lt;</u>                                                                                                    |   |
| InstallShield                                                                                                    |   |
| < Back Next > Cancel                                                                                                    |   |

01. אם ברצונכם לקרוא מידע נוסף על המוצר לחצו על כפתור **Yes** ("כן"). לחילופין לחצו על **No** ("לא") על מנת לסיים את ההתקנה:

| Questio                                  | n 🛛 🛛 |
|------------------------------------------|-------|
| Would you like to view the Readme file n |       |
|                                          | לא כן |

11. לאחר שלב זה תתבקשו להפעיל מחדש את המחשב אל תשכחו לשמור את כל הקבצים שאתם עובדים עליהם, ולחצו על כפתור **Reboot** ("אתחל"), לאתחול המחשב:

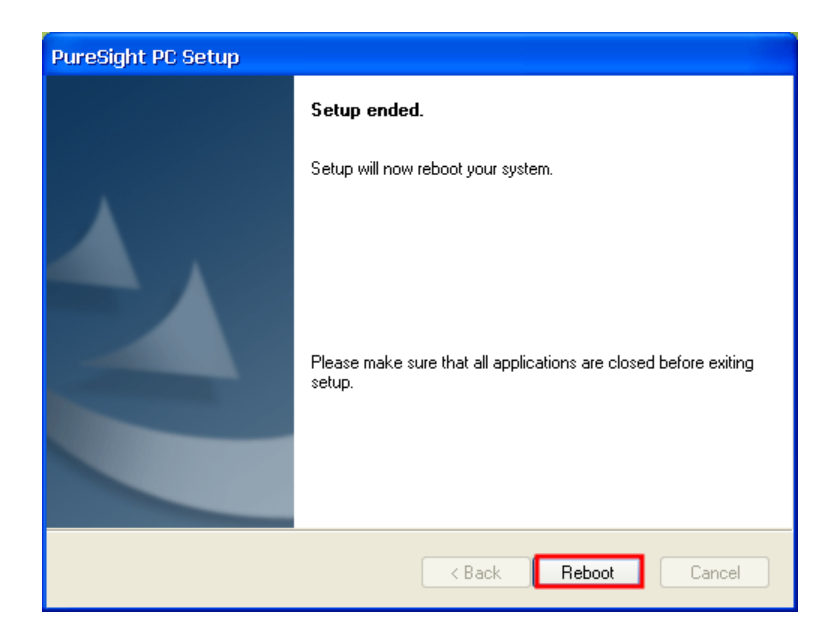

בסיום עליית המחשב, **סיימתם את את תהליך ההתקנה - תוכנת הסינון פעילה**, ילדכם מוגן, המערכת מסננת תוכן אתרים שאינם ראויים לילדכם, תוכנות שיתוף קבצים, ותוכנות מסרים מיידים.

\*\*\*\***שימו לב**: שימרו על קוד הרישום וסיסמת ההורים הרחק מהישג ידם של ילדים ומשתמשים שאינם רשאים לגשת להגדרות התוכנה. שכן סיסמאות אלה מאפשרות גישה להגדרות התוכנה וכן התקנה והסרה עתידית של מוצר זה

#### תפעול ושימוש בתוכנה

סמל התוכנה נמצא בשורת המשימות וממקום בצד שמאל בתחתית המסך.

סמל זה משתנה על פי מצבי התוכנה הבאים:

| 2 | התוכנה במצב תקין ופעיל                         | כל האתרים הנצפים עוברים סינון של התוכנה. כמו כן, מתבצע מעקב<br>אחר האתרים שנצפו והגלישה אפשרית רק בשעות שהוגדרו. |
|---|------------------------------------------------|----------------------------------------------------------------------------------------------------|
| ۲ | התוכנה במצב כבוי / מצב מנהל /<br>לא מסננת      | לא מתבצע סינון אתרים ואין מעקב אחר אתרים שנצפו.                                                                  |
| X | התוכנה במצב רישום לא בוצע /<br>רישום התוכנה פג | יש לבצע רישום מחדש לתוכנה.                                                                                       |
| ٢ | התוכנה במצב לא תקין / פגומה                    | התקנה מחדש עם קובץ ההתקנה ובחרו ב-"Repair" תפתור את<br>הבעיה.                                                    |

# כניסה לתפריט העדפות/הגדרות מנהל (הורים)

בסיום התקנת התוכנה, **תוכנת הסינון פעילה**, ילדכם מוגן, המערכת מסננת תוכן אתרים שאינם ראויים לילדכם, תוכנות שיתוף קבצים, ותוכנות מסרים מיידים. התוכנה מוגדרת עם הגדרות מומלצות שלנו. אם ברצונכם לגשת להגדרות התוכנה, ניתן לעשות זאת על ידי כניסה למסך "העדפות" באמצעות סיסמת המנהל (הורים) שקבעתם במהלך ההתקנה.

1. לחצו לחיצה ימנית על סמל התוכנה 😰 בשורת המשימות (ממקום בצד שמאל בתחתית המסך) ובחרו "העדפות":

| הפעלה            |   |
|------------------|---|
| כיבוי            |   |
| העדפות           |   |
| תפריט שפות       | ۲ |
| שכחתי סיסמת מנהל |   |
| מצב רישום        |   |
| אודות            |   |
| מתקדם            | ۲ |

2. הזינו את סיסמת המנהל שנקבעה במהלך ההתקנה במסך "כניסה להעדפות" ולחצו על "אישור":

|       | כניסה להעדפות |
|-------|---------------|
| ***** | סיסמת מנהל :  |
| ביטול | אישור         |

 לאחר הזנת סיסמת המנהל התוכנה עוברת אוטומטית למצב הגדרות בו מוצגת לשונית הגדרות כלליות, באפשרותכם ללחוץ על הלשוניות השונות על מנת לבצע שינויי הגדרות בתוכנה.

| PURESIGNT                                                                                                    |
|----------------------------------------------------------------------------------------------------|
| הגדרות כלליות סינון תכנים טבלת מועדי גלישה יומנים ודוחות                                                                                                    |
| הודעת חסימה<br>קומכגנed by PureSight שינטרנט שישש.<br>קומכגנפו שיששערנט שיששערנט שיששערנט אינטרנט אודעיגערנט אודעיגערנערנערנערנערנערנערנערנערנערנערנערנערנע |
| שינוי סיסמת מנהל<br>לשינוי סיסמא                                                                                                    |
| לשינוי הגדרות חיבור לאינטרנט<br>לשינוי הגדרות                                                                                                    |
|                                                                                                    |

- לשונית הגדרות כלליות (הלשונית המוצגת) בלשונית זו ניתן לשנות את הודעת החסימה בעת חסימת אתר, בנוסף, ניתן לשנות את סיסמת המנהל וההגדרות המתקדמות של התוכנה (שפת ממשק, עידכונים אוטומטיים, הגדרת סיסמת עקיפת אתר, והתראות שימוש לרעה).
- לשונית סינון תכנים ניתן לשנות את הקטגוריות או העדפות סינון תכנים אחרות בהם אנו מעוניינים לבצע סינון תוכן. קטגוריות ברירת המחדל שמותקנות עם התוכנה הן: פורנוגרפיה, הימורים, אלימות, דואר אינטרנט, נשק, שטנה, סמים ,היכרויות ואתרי צ'אטים.
  - **לשונית טבלת מועדי גלישה** ניתן להגביל את זמני הגלישה ומשך זמן הגלישה עבור ילדכם.
  - לשונית יומנים ודו"חות בלשונית זו ניתן להגדיר שמירת פעילות ליום, שבוע או לחודש שלם.
  - . ניתן להגדיר שליחת דו"חות לפי זמן מסויים וקביעת תבנית הקובץ שנשלחת, טקסט או קובץ Zip
    - לשונית סינון יישומים ניתן להגדיר סינון תוכנות שיתוף קבצים (P2P) ומסרים מיידים (IM).
      - לשונית דו"חות ניתן לצפות בהיסטוריית סינון הגלישה של ילדכם במחשב.

# שינוי סיסמת מנהל (הורים)

- 1. לחצו לחיצה ימנית על סמל התוכנה 😰 בשורת המשימות (ממקום בצד שמאל בתחתית המסך) ובחרו "העדפות".
  - הזינו את סיסמת המנהל שנקבעה במהלך ההתקנה במסך "כניסה להעדפות" ולחצו על "אישור".
    - 3. בלשונית "הגדרות כלליות" לחצו על כפתור "לשינוי סיסמא".
    - 4. בחלון שנפתח הזינו סיסמא חדשה בשני השדות ולחצו על "אישור":

|                                                                                                    | PURESIGHT                            |
|----------------------------------------------------------------------------------------------------|--------------------------------------|
| ליות סימן תכנים טבלת מועדי גלישה יומנים ודוחות סימן יישומים דוחות ?<br>סימה<br>רו"ח פעילות<br>דפים שנחסמו היום: 1                                                                                                    | הגדרות כי<br>הודעת חי                |
| 29 : 29 ביום שנהסיסמא<br>שנה סיסמא<br>סיסמא חדשה<br>איושור מיסמא סדשה                                                                                                    | ock.html                             |
| מת מנהל מישור ביטול ביטול בי<br>ביטול ביטול ביטול ביטול ביטול ביטול ביטול ביטול ביטול ביטול ביטול ביטול ביטול ביטול ביטול ביטול ביטול ביטול ביטול | שינוי סיס<br>לש                      |
| ותקדמות<br>דרות חיבור לאינטרנט<br>י הגדרות                                                                                                    | <b>הגדרות נ</b><br>לשינוי הג<br>לשינ |
| בצע יציאה                                                                                                    |                                      |

- . לחצו על "אישור".
- .6 לחצו על "יציאה".

# כיבוי התוכנה להפסקת סינון

1. לחצו לחיצה ימנית על סמל התוכנה 📰 בשורת המשימות (ממקום בצד שמאל בתחתית המסך) ובחרו "כיבוי":

| הפעלה            |
|------------------|
| כיבוי            |
| העדפות           |
| תפריט שפות 🕨     |
| שכחתי סיסמת מנהל |
| מצב רישום        |
| אודות            |
| מתקדם 🕨          |

שימו לב: במצב של ריבוי משתמשים בחרו ב"כניסה למערכת", ולאחר מכן ב"מנהל" (Administrator).

2. הזינו את סיסמת המנהל שנקבעה במהלך ההתקנה במסך "כיבוי" ולחצו על "אישור":

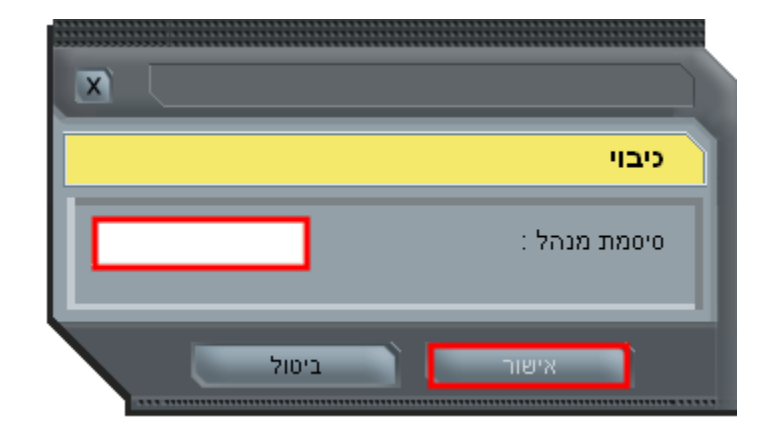

3. במצב זה פעולת הסינון תופסק, וניתן יהיה לראות שסמל התוכנה ישתנה למצב 🤨 כבויה / מצב מנהל / לא מסננת.

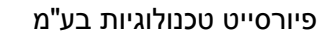

# הפעלה מחדש של סינון התוכנה / חזרה לפרופיל ברירת מחדל/אורח

1. לחצו לחיצה ימנית על סמל התוכנה 🖾 בשורת המשימות (ממקום בצד שמאל בתחתית המסך) ובחרו "הפעלה":

| הפעלה            |
|------------------|
| כיבוי            |
| העדפות           |
| תפריט שפות 🕨     |
| שכחתי סיסמת מנהל |
| מצב רישום        |
| אודות            |
| מתקדם 🕨          |

2. במידה וקבעתם סיסמא לפרופיל זה הזינו את סיסמה זו במסך "כניסה למערכת" ולחצו על "אישור":

|   | כניסה למערכת         |
|---|----------------------|
| - | שם משתמש: משתמש אורח |
|   | סיסמא:               |

- 3. תתקבל הודעה על מעבר למצב זה. לחצו על "אישור".
- . במצב זה פעולת הסינון תתחדש, וניתן יהיה לראות שסמל התוכנה ישתנה למצב 😅 תקין ופעיל.

# סינון אתרים ותכנים

# סינון אתרים ותכנים - סינון על פי קטגוריות (ברירת מחדל)

ניתן לבצע את פעולת הסינון בשתי צורות:

- סינון על פי קטגוריות "אפשר גלישה למעט הקטגוריות הבאות" (ברירת המחדל של התוכנה). הגבלה שבה ניתן לגלוש לכל אתר מלבד הקטגוריות המסומנות בצבע צהוב במסך סינון תכנים. קטגוריות ברירת המחדל המותקנות עם התוכנה הן: פורנוגרפיה, הימורים, אלימות, דואר אינטרנט, נשק, שטנה, סמים ,היכרויות ואתרי צ'אטים.
- חסימת גלישה באינטרנט למעט אתרים ספציפיים "חסום גלישה באינטרנט למעט האתרים הבאים". הגבלה זו חזקה יותר מהצורה הראשונה, היוצרת חסימת אתרים מלאה, בה הזינו את האתרים אשר אנו רוצים להתיר (לאפשר) לגלישה.

ברירת המחדל של התוכנה הינה סינון על פי קטגוריות, בברירת המחדל מסומנות שמונה קטגוריות מתוך 14 קטגוריות אפשריות. כאשר הקטגוריות שאינן מותרות לגלישה מסומנות בצהוב

**יתכן סיווג כפול** - אתר ספציפי יכול להיות מסווג בשתי קטגוריות, לדוגמא, האתר .Gmail - מסווג תחת קטגוריה "דואר אינטרנט" ובנוסף תחת קטגוריית "צ'אט" (מאחר ובאתר זה ניתן לבצע שתי פעולות אלה). במידה ותרצו להתיר את הגלישה אל אתר זה באפשרותכם לבטל את הסינון עבור שתי הקטגוריות (במצב זה תהיה גלישה לשתי הקטגוריות שצויינו), או לחלופין ניתן להוסיף את אתר זה כ"אתר מותר" לתוך "רשימת אתרים מותאמת".

במידה ותרצו לחסום אתר ספציפי, אך לא את כלל הקטגוריה, באפשרותכם להוסיפו כ"אתר אסור" ל"רשימת אתרים מותאמת".

- 1. לחצו לחיצה ימנית על סמל התוכנה 💽 בשורת המשימות (ממקום בצד שמאל בתחתית המסך) ובחרו "העדפות".
  - 2. הקלידו את סיסמת המנהל /הורים שנקבעה במהלך ההתקנה במסך "כניסה להעדפות" ולחצו על "אישור".

#### 3. לחצו על "סינון תכנים":

|         |                             |                                            |                                             | PURESIGHT                                       |
|---------|-----------------------------|--------------------------------------------|---------------------------------------------|-------------------------------------------------|
| ? ліпіт | יומנים ודוחות סינון יישומים | בלת מועדי גלישה                            | סימן תכנים טו                               | הגדרות כלליות                                   |
|         |                             |                                            |                                             | סינון תכנים                                     |
|         |                             |                                            | גוריות הבאות:                               | אפשר גלישה למעט הקט 📀                           |
|         | גנו ברשימה שמתחת. בנוסף,    | ים, למעט קטגוריות שסומ<br>ים ייחסמו גם כן. | ה באינטרנט לכל האתרי<br>לרשימת האתרים החסומ | אופציה זו מאפשרת גליש<br>אתרים נוספים שהוכנסו ז |
|         | רשת חברתית 🧟                | סמים 😾                                     | אלימות 🌃                                    | פורנוגרפיה 🗛                                    |
|         | בלוגים 🖂                    | ט 🔽 היכרויות                               | דואר אינטרנ 🖾                               | הימורים 💈                                       |
|         |                             | ציאט 🖂                                     | נשק 🍼                                       | ספורט 🐰                                         |
|         |                             | פורום 🔛                                    | שטנה 🔀                                      | קניות 🛄                                         |
|         | זתרים הנוספים שייחסמו       | זנת לערוך את רשימת הא                      | נ אתרים מותאמת " על מ                       | לחץ על כפתור "רשימח                             |
|         |                             |                                            |                                             | רשימת אתרים מותאנ                               |
|         |                             |                                            | מעט האתרים הבאים:                           | חסום גלישה באינטרנט ל 🔿                         |
|         |                             |                                            |                                             | אופציה זו תחסום את אפע<br>מותרים". לחץ על כפתור |
|         |                             |                                            |                                             | אתרים מותרים                                    |
|         |                             |                                            |                                             |                                                 |
| יציאה   | בצע                         |                                            |                                             |                                                 |

- 4. לחצו על קטגוריה שברצונכם לחסום. הסמל של הקטגוריה הופך לצהוב.
  - 5. לחצו על "בצע" ולאחר מכן לחצו על "יציאה".

# הוספת כתובת אתר ספציפי כ"אתר מותר/חסום" לרשימת אתרים מותאמת אישית

- 1. לחצו לחיצה ימנית על סמל התוכנה 😰 בשורת המשימות (ממקום בצד שמאל בתחתית המסך) ובחרו "העדפות".
  - 2. הזינו את סיסמת המנהל שנקבעה במהלך ההתקנה במסך "כניסה להעדפות" ולחצו על "אישור".
    - .3 לחצו על "סינון תכנים".
    - 4. בסינון תכנים לחצו על "רשימת אתרים מותאמת":

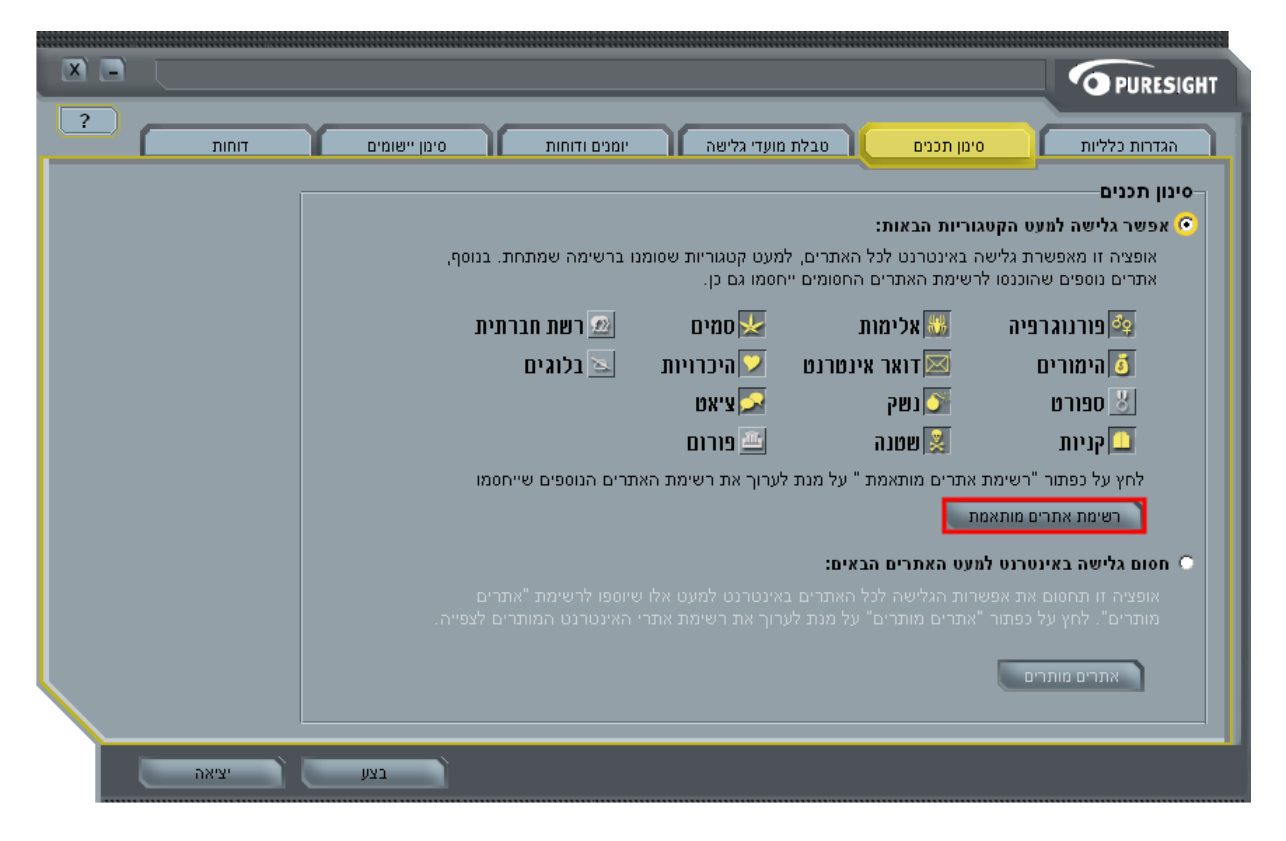

- 5. לחצו על "הוספה".
- 6. במסך "הוסף אתר לרשימת אתרים ידנית", הזינו את כתובת האתר (ממולץ עם " www. ) בהתחלה.
- 7. יש לוודא שהמצב של האתר מופיע על פי בחירתנו "חסום גלישה לכתובת האתר" או "אפשר גלישה לכתובת האתר" על פי רצוננו.

|                                                                   | יומנים טבלת מועדי גלישה וומנים            | PURESIGHT הגדרות כלליות סימן תכו                                                                       |
|-------------------------------------------------------------------|-------------------------------------------|----------------------------------------------------------------------------------------------------|
| אתר לרשימה אתרים ידנית                                            | רשימת אתרים מותאמת<br>רשימת אתרים מותאמת  | סינון תכנים<br>אפשר גלישה למעט הקטגוריות<br>אופציה זו מאפשרת גלישה באינ<br>אתרים נוספים שהוכנסו לרשימת |
| כתובת האתר (URL)<br>http:// www.cnn.com<br>אפשר גלישה לכתובת האתר |                                           | איי פורנוגרפיה<br>הימורים<br>איספורט<br>פוונת                                                          |
| ס חסום גלישה לנתובת האתר<br>עם התייחס לנל האתר<br>www.cnn.com     |                                           | לחץ על כפתור "רשימת אתרים<br>רשימת אתרים מותאמת<br>רשימת גלוישה באינטרנט למעט ה                        |
| שלח לנו את הכתובת<br>אישור ביטול                                  | אתר מותר 🕥 אתר חסום 💽 אתר אווב 🚺 אתר אווב | אופציה זו תחסום את אפשרות ה<br>מותרים". לחץ על כפתור "אתרינ<br>אתרים מותרים                            |
| בצע ריציאה                                                        |                                           |                                                                                                    |

8. ניתן לסמן את "התייחס לכל האתר", באם לא מדובר בדף ספציפי של אתר.

.www.cnn.com הערה: בדוגמא זו נראית חסימת אתר

- 9. וודאו כי לאחר מכן רואים אותו ברשימת האתרים המותאמת כסמל ירוק ("אתר מותר") או לחלופין סמל כתום ("אתר אסור") לפי מה שנבחר קודם לכן.
  - .01 לחצו על "בצע" ולאחר מכן לחצו על "יציאה".

# הפעלת סינון על פי "חסום גלישה באינטרנט למעט האתרים הבאים"

- 1. לחצו לחיצה ימנית על סמל התוכנה 📰 בשורת המשימות (ממקום בצד שמאל בתחתית המסך) ובחרו "העדפות".
  - 2. הזינו את סיסמת המנהל שנקבעה במהלך ההתקנה במסך "כניסה להעדפות" ולחצו על "אישור".
    - .3 לחצו על "סינון תכנים".
    - 4. בסינון תכנים לחצו על "חסום גלישה באינטרנט למעט האתרים הבאים":

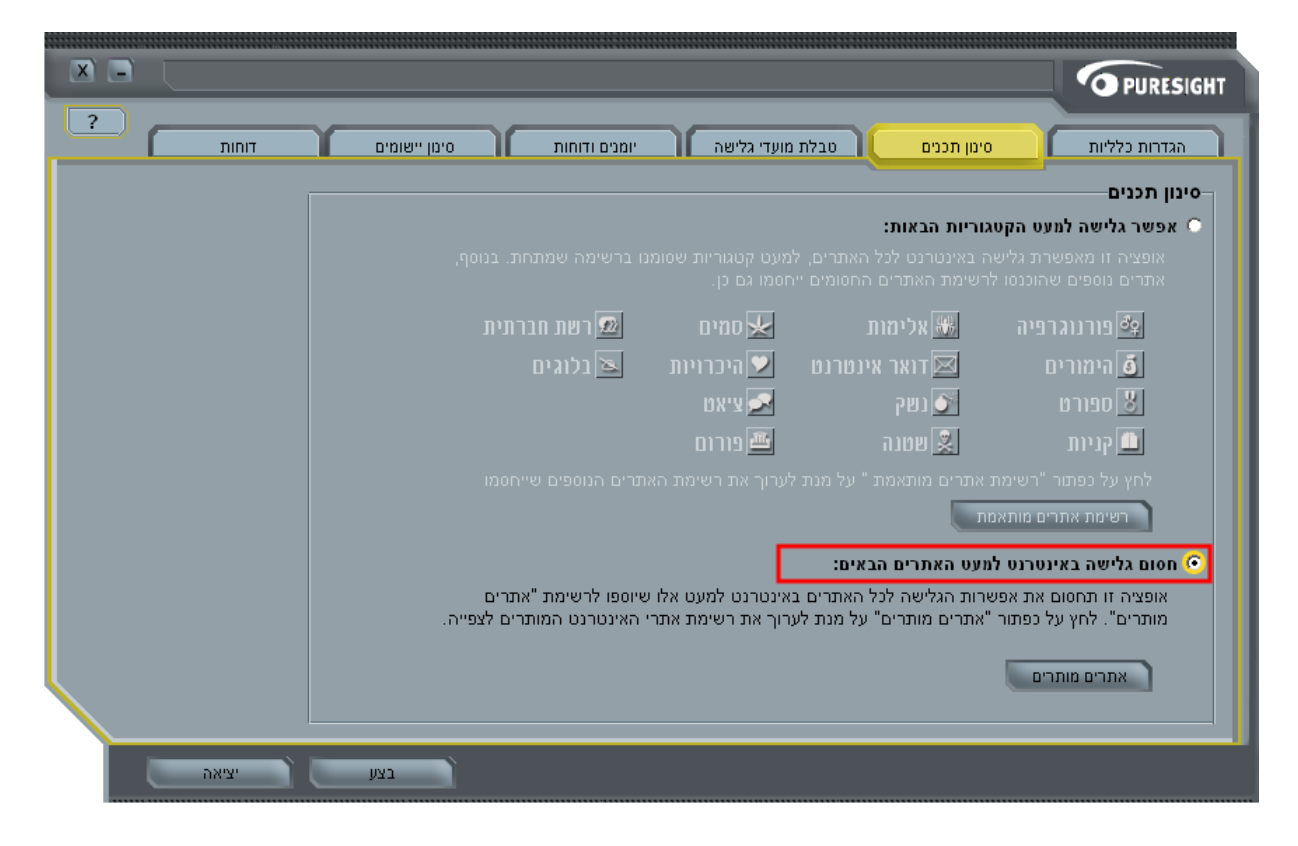

- 5. לשם הוספת אתרים כאתרים שניתן לגלוש אליהם לחצו על "אתרים מותרים".
  - 6. במסך "רשימת אתרים מותרים" לחצו על "הוספה":

|       | רשימת אתרים מותרים<br>רשימת אתרים מותרים |
|-------|------------------------------------------|
| ?     | רשימת אתרים מותרים                       |
|       | אתר מותר <u>ז</u> אתר חסום               |
| סגירה | הוספה עריכה הסרה ייבוא/ייצוא             |

- .7. במסך "הוספת אתר לרשימת האתרים", הזינו את כתובת האתר (ממולץ עם " www. " במסך "הוספת אתר לרשימת האתרים", הזינו את כתובת האתר
  - 8. ניתן לסמן את "התייחס לכל האתר", באם לא מדובר בדף ספציפי של אתר.

|         | הוספת אתר לרשימת האתרים  |
|---------|--------------------------|
| ?       | כתובת האתר (URL)         |
| http:// | www.ynet.co.il           |
|         | אפשר גלישה לנתובת האתר 📀 |
|         | חסום גלישה לנתובת האתר 🔿 |
|         | התייחס לכל האתר 🔽        |
| -       | www.ynet.co.il           |
|         | שלח לנו את הכתובת 🗖      |
| טגירה   | אישור ביטול              |

.www.ynet.co.il הערה: בדוגמא זו נראית הוספת "אתר מותר" לאתר

9. לחצו על "בצע" ולאחר מכן לחצו על "יציאה".

#### הודעת חסימה ועקיפת אתר

דף חסימה מוצג כאשר הילד מנסה לגלוש לכתובת אתר שהוגדר כאתר שאסור לראותו כחלק מהגדרות הסינון, או שהינו נחסם עקב הגדרות הגבלות זמן. בגלישה לאתר זה באמצעות הדפדפן יתקבל עמוד חסימה.

בדף החסימה יתקבלו פרטים נוספים בהם כתובת האתר, סיבת החסימה והקטגוריה אליה אתר זה משויך:

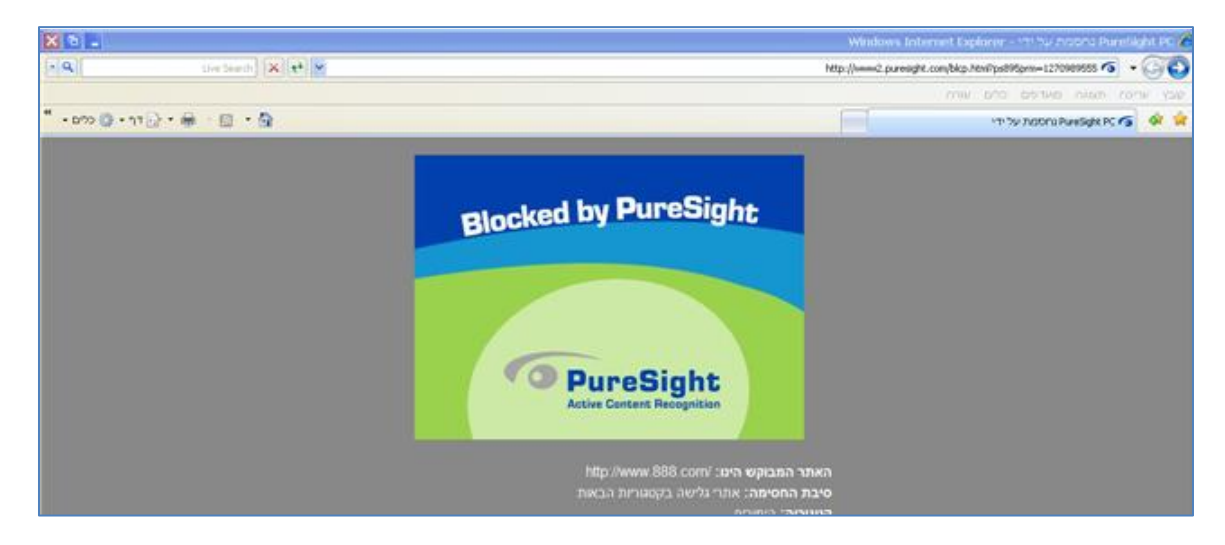

הערה: בדוגמא זו נראית גלישה לאתר www.888.com, כאשר קטגוריית הימורים פעילה.

אתם יכולים להתיר גישה לאתר באופן זמני באמצעות לחצן "עקוף" והזנת סיסמת המנהל לעקיפה זמנית של החסימה:

- 1. לחצו על "עקוף" בתחתית מסך החסימה.
- 2. הקלידו את סיסמת ההורים/מנהל לעקיפה זמנית של החסימה.

|              |                  |           | Windows Internet Explorer - ארכבי סיסטת ערופר                  |
|--------------|------------------|-----------|----------------------------------------------------------------|
| - 9          | the Search 🗙 📢 🐱 |           | http://www.2.puresight.com/pirp=vd.html?uri=1270989555 🐔 🔹 🌀 🚯 |
|              |                  |           | קובץ שריכה תומגה מעדפים כלים שרה                               |
| " • סיים • 🔋 | ⊡•÷⊛ · © • 🖗     |           | 🧰 🏟 🗟 naaravaan vaan                                           |
|              |                  | PureSight |                                                                |

. לחצו על "אישור".

לאחר מכן תועברו מיד לאתר המבוקש לזמן מוקצב (ברירת מחדל הינה ל-30 דקות שימוש, ללא תלות בפתיחה וסגירה של הדפדפן).

# הגבלת זמני הגלישה

הורים יכולים להשתמש בהגבלות זמן על מנת לאפשר/לחסום את הגישה לאינטרנט במאפיינים הבאים:

- על פי לוח זמנים: הורים יכולים להגביל את זמני הגישה לאינטרנט (במרווחי זמן של 30 דקות).
- שימוש בהגבלת מכסה יומית: הורים יכולים לקבוע את מכסת זמן השימוש (לדוגמא שעתיים ביום).

דוגמא (ניתן לשלב בין השניים): הילדים יוכלו לגשת לאינטרנט מ-8 בבוקר עד 8 בערב כל יום, ובזמנים אלה יוכלו להשתמש במשך שעתיים באינטרנט.

- 1. 🕯 לחצו לחיצה ימנית על סמל התוכנה 📰 בשורת המשימות (ממקום בצד שמאל בתחתית המסך) ובחרו "העדפות".
  - 2. הזינו את סיסמת המנהל שנקבעה במהלך ההתקנה במסך "כניסה להעדפות" ולחצו על "אישור".
    - 3. לחצו על "טבלת מועדי גלישה":

| דוחות | סימו ייואומים | Dini | יומנים וד | בליואה | מכלת מועדי ג     |                     | סינון תבנים                      | דרות בלליות                      | הג  |
|-------|---------------|------|-----------|--------|------------------|---------------------|----------------------------------|----------------------------------|-----|
|       | 100 00        |      |           |        | i iyili iirii o  |                     | 1 1 1 1 1 1 1 1 1 1              | 101121010                        | 111 |
|       |               |      |           |        |                  |                     |                                  | זמנים                            | לוח |
|       |               |      |           |        |                  | תחסם                | הגלישה באינטרנט                  | ר את השעות בהן ו                 | בחו |
|       |               | 76   | 5432      | 1 24 2 | (:<br>3 22 21 20 | קות:שעות<br>19 18 1 | לפי מכסה יומית (ד<br>14 13 14 15 | הגבל זמן גלישה ז<br>8 9 10 11 12 |     |
|       | מכסה          | TTT  |           | ŦŦŇ    |                  | ŤŇ                  |                                  |                                  |     |
|       | 08:00         |      |           |        |                  |                     |                                  |                                  | ב'  |
|       |               |      |           |        |                  |                     |                                  |                                  | ג'  |
|       | 08:00         |      |           |        |                  |                     |                                  |                                  | T'  |
|       | 08:00         |      |           |        |                  |                     |                                  |                                  | ה'  |
|       |               |      |           |        |                  |                     |                                  |                                  | '1  |
|       |               |      |           |        |                  |                     |                                  |                                  | 'W  |
|       |               |      |           |        |                  |                     |                                  |                                  | 'X  |
|       | ר הכול        | ком  | חסום הכול |        |                  |                     |                                  |                                  |     |
|       |               |      |           |        | ינטרנט 📒         | גלישה בא            | נט 📒 חסום                        | אפשר גלישה באינטו                |     |
|       |               |      |           |        |                  |                     |                                  |                                  |     |
|       |               |      |           |        |                  |                     |                                  |                                  |     |

- 4. בלוח זמנים סמנו בכתום בעזרת העכבר את זמני הגלישה שבהם ברצונכם לחסום את הגלישה.
- 5. במידה וברצונכם להגביל את מכסת השימוש היומית באינטרנט, סמנו את "הגבל זמן גלישה לפי מכסה יומית. (דקות:שעות)" וקבעו זמן זה בעמודת מכסה לצד כל יום.
  - .6. לחצו על "בצע" ולאחר מכן לחצו על "יציאה".

#### שינוי אזור הזמן המקומי

במידה ועברתם למדינה אחרת / למיקום גיאוגרפי שונה או שהגבלות הזמן לא פועלות כראוי יש לוודא את תקינות הגדרות "אזור זמן".

- 1. לחצו לחיצה ימנית על סמל התוכנה 📰 בשורת המשימות (ממקום בצד שמאל בתחתית המסך) ובחרו "העדפות".
  - 2. הזינו את סיסמת המנהל שנקבעה במהלך ההתקנה במסך "כניסה להעדפות" ולחצו על "אישור".
    - במסך "הגדרות כלליות", לחצו על "לשינוי הגדרות" ולאחר מכן לחצו על "אזור זמן".
      - 4. קבעו את אזור הזמן המקומי על פי מדינת הבירה בה אתם נמצאים:

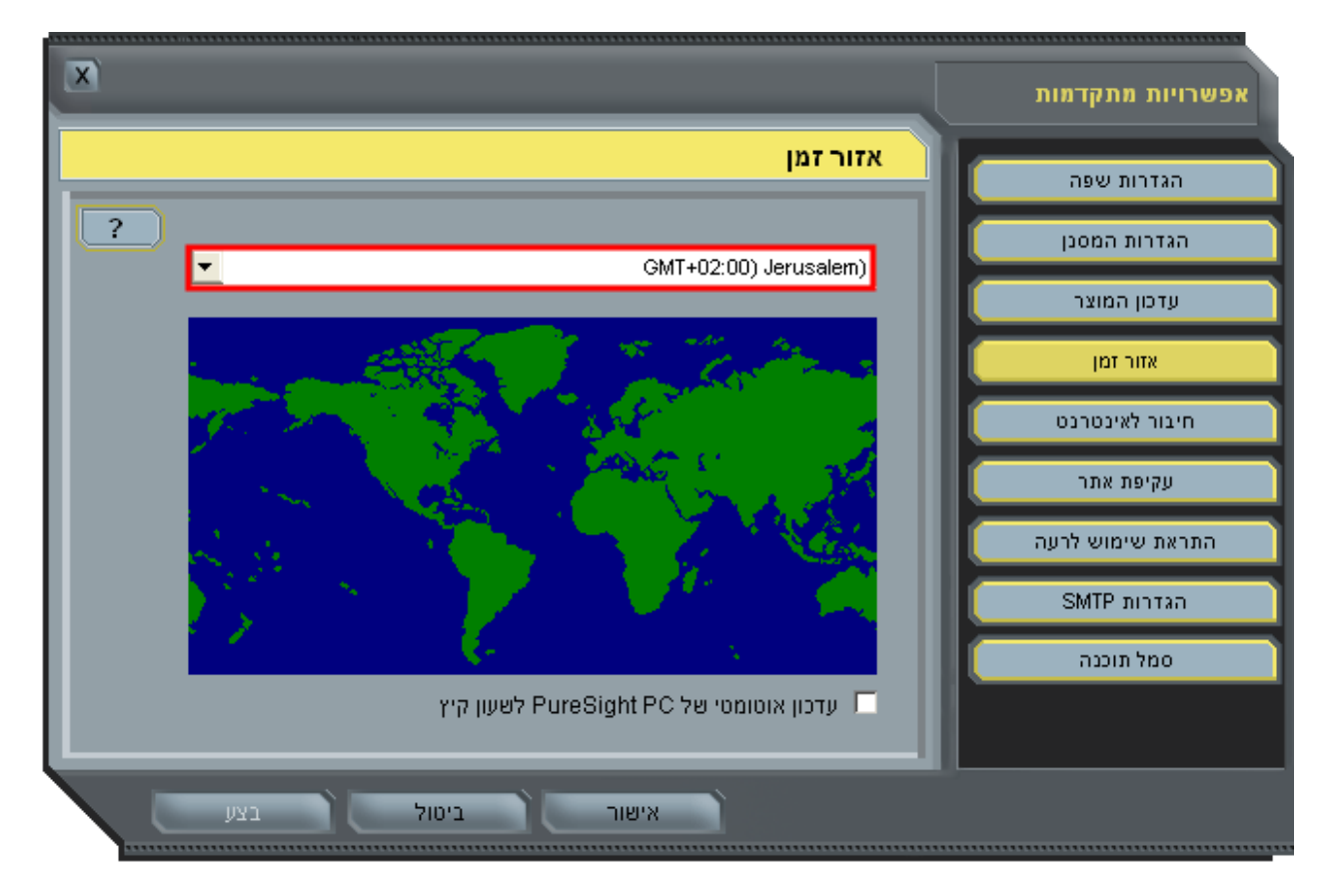

- 5. במידה וישנו הפרש של כשעה עד שעתיים והנכם נמצאים בשעון קיץ, הפעילו את האפשרות "עדכון אוטומטי של לשעון קיץ".
  - .6. לחצו על "בצע" ולאחר מכן לחצו על "יציאה".

#### סינון יישומי צ'אט

באמצעות סינון IM (מופעל כברירת מחדל בתוכנה), הורים יכולים לחסום / להתיר את הגישה ליישומי IM עבור ילדכם.

ההורים יכולים להגדיר הגבלות סינון תוכנות IM (מסריים מיידים) על פי המאפיינים הבאים:

- מילות מפתח אסורות.
- תוכן ואנשי קשר אסורים.
  - שימוש בהגבלות זמן.

לשינוי הגדרות סינון IM (מופעל כברירת מחדל בתוכנה):

- 1. לחצו לחיצה ימנית על סמל התוכנה 💽 בשורת המשימות (ממקום בצד שמאל בתחתית המסך) ובחרו "העדפות".
  - 2. הזינו את סיסמת המנהל שנקבעה במהלך ההתקנה במסך "כניסה להעדפות" ולחצו על "אישור".
    - 3. לחצו על "סינון יישומים".
      - 4. לחצו על "רשימת IM".

|                                                                                                    | PURESIGHT                                                                                                    |
|----------------------------------------------------------------------------------------------------|----------------------------------------------------------------------------------------------------|
| יומנים ודוחות סינון יישומים דוחות                                                                                                    | הגדרות כלליות סינון תכנים                                                                                                    |
|                                                                                                    | סינון יישומים                                                                                                    |
| רשימת P2P                                                                                                    | חסום שיתוף קבצי P2P 🔽                                                                                                    |
| IM ושימת IM                                                                                                    | IM noia IM                                                                                                    |
| רק עבור יישומי IM במצב סינון<br>לות מפתח אסורות רשימת מילות מפתח אסורות<br>PureSight PC<br>אנשי קשר אסורים רשימת אנשי קשר אסורים<br>אנשי קשר מורשים רשימת אנשי קשר מורשים<br>אנשי קשר ל 1000<br>ואיש הקשר ל 1000<br>סינוסים (דקות:שעות) | שים לב: האפשרויות הבאות ניתנות לשימוש<br>Filter IM chat based on keywords<br>סנן שיחות IM בהיסתמך על מיז<br>סנן שיחות IM בהיסתמך על איש קשר<br>סנן שיחות IM בהיסתמך על איש קשר<br>סנן שיחות בהסתמך על אורך השיחה<br>מגבל את אורך השיחה היומי עם<br>הגבל את מכסת הזמן היומית ל |
|                                                                                                    |                                                                                                    |
|                                                                                                    |                                                                                                    |

5. במסך רשימת IM בחר אלו יישומים ברצונכם לאשר, לחסום או לסנן בצמוד לכל תוכנה נבחרת:

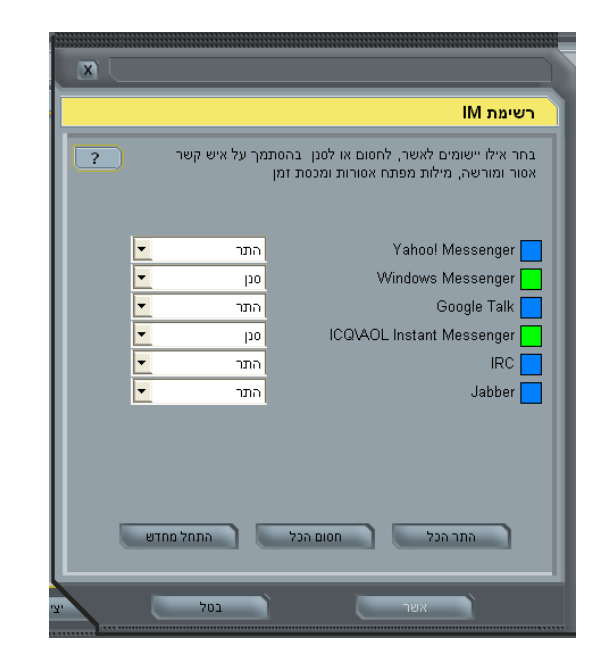

שימו לב שבצידו הימני של שם היישום יתקבל חיווי מתאים לפעולה שנבחרה: ירוק= סנן יישום, כחול= התר ללא סינון, אדום= חסום שימוש ביישום הנבחר.

- . לחצו על "אשר" .6
- 7. ניתן להוסיף לסינון שיחות IM: מילות מפתח נוספות לסינון באמצעות הוספה של אלה ב"רשימת מילות מפתח אסורות" (מסרים מידיים): IM וקביעת הפעולה שתתרחש לאחר מכן, כאשר יעשה ניסיון לשימוש במילה זו בתוכנות IM (מסרים מידיים):

|   |                 | רות            | רשימת מילות מפתח אסו | הוסף מילה לרשימת מילות מפתח אסורות |
|---|-----------------|----------------|----------------------|------------------------------------|
| ? | מילת מפתח/ביטוי | פעולה          |                      |                                    |
|   | 4580            | הסתר מילת מפתח |                      | מולב: אשראי                        |
|   | איפה את גרה?    | חסום איש קשר   |                      |                                    |
|   | אשראי           | חסום איש קשר   |                      | הינך רשאי להכניס עד 20 תוים        |
|   | בית ספר ניצנים  | הסתר מילת מפתח |                      |                                    |
|   |                 |                |                      | 📃 חסום את איש הקשר                 |
|   |                 |                |                      | הסתר מילת מפתח אסורה 📀             |
|   |                 |                |                      | שלח לי התראה 💿                     |
|   |                 |                |                      | התר 🔘                              |
|   |                 |                |                      | Messanenet-שלח את המילה לבדיקה ל   |
|   | סגור            | הסר            | niop                 | אשר בטל                            |

8. ניתן להוסיף אנשי קשר אסורים לשיחה, באמצעות הוספה ל"רשימת אנשי קשר אסורים". במסך זה ניתן גם לבחור באפשרות "חפש" לשם הוספת אנשי הקשר הקיימים בתוכנות IM (מסרים מיידים) שקיימות במחשב:

|   |             |                                  | שי קשר אסורים | חפש איש קשר ברשימת אנע          |   |            |                           |                                 | רשימת אנשי קשר אסורים           |
|---|-------------|----------------------------------|---------------|---------------------------------|---|------------|---------------------------|---------------------------------|---------------------------------|
| ? | <b>-</b>    | הוי משתמש: ALL<br>כינוי איש השר: | ч <b>–</b>    | יישומי IM: אוני ALL :IM ייישומי | ? |            | דיהוי משתמש<br>משתמש אורח | כינוי איש קשר<br>user@msn.co.il | דיהוי איש קשר<br>user@msn.co.il |
|   |             |                                  |               | חפש<br>תוצאות חיפוש:            |   |            |                           |                                 |                                 |
|   | זיהוי משתמש | כינוי איש קשר                    | דיהוי איש קשר | יישומי או                       |   |            |                           |                                 |                                 |
|   |             |                                  |               |                                 |   | <b>Y X</b> |                           |                                 |                                 |
|   |             |                                  | הוסף          |                                 |   |            | ר סגור                    | on ) een )                      | הוסף                            |

(מסרים מידיים) על ידי IM בנוסף ניתן להגביל את משך השיחה היומי עם איש קשר בודד, או את השימוש ביישומי. מכסת זמן יומית:

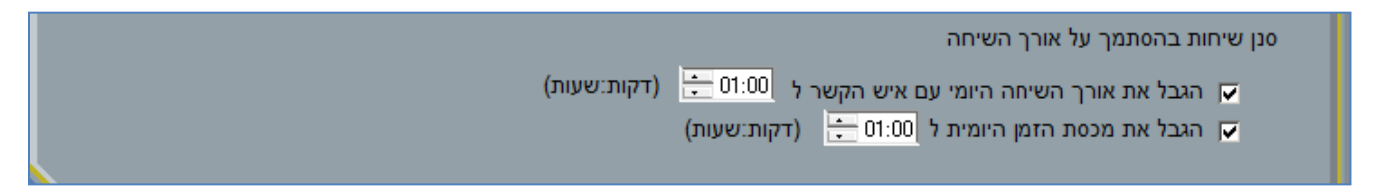

.01. לחצו על "בצע" ולאחר מכן לחצו על "יציאה".

#### סינון יישומי שיתוף קבצים

באמצעות חסימת שיתוף קבצי P2P (מופעל כברירת מחדל בתוכנה), הורים יכולים לחסום / להתיר את הגישה ליישומי שיתוף קבצים עבור ילדם.

לשינוי הגדרות סינון P2P (מופעל כברירת מחדל בתוכנה):

- 1. לחצו לחיצה ימנית על סמל התוכנה 🗟 בשורת המשימות (ממקום בצד שמאל בתחתית המסך) ובחרו "העדפות".
  - 2. הזינו את סיסמת המנהל שנקבעה במהלך ההתקנה במסך "כניסה להעדפות" ולחצו על "אישור".
    - . לחצו על "סינון יישומים".

#### 4. לחצו על "רשימת P2P":

| הגדרות כלליות סימן תכנים טבלת מועדי גלישה יומנים ודוחות סימן יישומים דוחות ?                                                                        |
|----------------------------------------------------------------------------------------------------|
| סינון יישומים                                                                                                    |
| אסום שיתוף קבצי P2P רשימת P2P 🗸                                                                                                    |
| ע הסום MI רשימת MI                                                                                                    |
| שים לב: האפשרויות הבאות ניתנות לשימוש רק עבור יישומי IM במצב סינון<br>Filter IM chat based on keywords                                              |
| סנן שיחות IM בהיסתמך על מילות מפתח אסורות רשימת מילות מפתח אסורות IM בהיסתמך על מילות מפתח אסורות ⊽<br>⊽ הפעל את הניתוח החכם של PureSight PC        |
| סנן שיחות IM בהיסתמך על איש קשר<br>סנן שיחות אנטי קשר אסורים<br>סמוס את כל אנשי הקשר מלבד אנשי קשר אסורים<br>סמוס את כל אנשי בעור בעור ביור מוכושות |
| סנן שיחות בהסתמך על אורך השיחה                                                                                                    |
| הגבל את אורך השיחה היומי עם איש הקשר ל <mark>1.00.∰ (דקות:שעות)<br/>הגבל את מכסת הזמן היומית ל 100.00 ∰ (דקות:שעות)</mark>                          |
|                                                                                                    |
| בצע ביציאה                                                                                                    |

5. במסך רשימת P2P בחר אלו יישומים ברצונכם להתיר או לחסום לשימוש בצמוד לכל פרוטקול תוכנה:

|   |                       | רשימת P2P                                                      |
|---|-----------------------|----------------------------------------------------------------|
| ? | ניחים ביותר אשר עושים | כל פרוטוקול מכיל רשימות של היישומים השו<br>שימוש בפרוטוקול זה. |
|   |                       | לרשימה המלאה של תוכנות נתמכות לחץ כא <u>ו</u>                  |
|   | התר                   | BitTorrent                                                     |
| Ē | התר                   | eDonkey                                                        |
| ŀ | התר                   | Ares 🗧                                                         |
| Ŀ | - התר                 | Gnutella                                                       |
| Ŀ | התר                   | Direct Connect                                                 |
| ŀ | התר                   | iMesh 🗧                                                        |
|   | התחל מחדש             | התר הכל חסום הכל                                               |

שימו לב כי יתקבל חיווי מתאים לפעולה שנבחרה: כחול= התר שימוש, אדום= חסום את היישום הנבחר.

- 6. לחצו על "אשר".
- . לחצו על "בצע" ולאחר מכן לחצו על "יציאה".

# התראות ודו"חות גלישה

### צפייה בדו"חות גלישה

בלשונית דו"חות ניתן לצפות בהיסטוריית סינון הגלישה של ילדכם במחשב. הדו"חות מתחלקים לשני סוגי דו"חות: "דו"חות גלישה"- עבור גלישה באתרים או לחלופין "דו"חות פעילות IM", עבור תוכנות מסרים מידיים (IM).

על מנת להגיע ללשונית זו בצעו את הצעדים הבאים:

- 1. לחצו לחיצה ימנית על סמל התוכנה 🔯 בשורת המשימות (ממקום בצד שמאל בתחתית המסך) ובחרו "העדפות".
  - 2. הזינו את סיסמת המנהל שנקבעה במהלך ההתקנה במסך "כניסה להעדפות" ולחצו על "אישור".
    - 3. לאחר הזנת סיסמת המנהל נעבור אוטומטית למצב הגדרות.
      - 4. לחצו על לשונית דו"חות.
- 5. בחרו בסוג הדו"ח המבוקש לפי המאפיינים הדרושים לכם, לדוגמא בדו"חות גלישה בחרו ב"דפים חסומים", ולאחר מכן לחצו על כפתור "ליצירת דו"ח":

|       |                                                        | PURESIGHT                        |
|-------|--------------------------------------------------------|----------------------------------|
| ?     | סימן תכנים סבלת מועדי גלישה יומנים ודוחות סימן יישומים | הגדרות כלליות                    |
|       |                                                        | דו"חות                           |
|       | דפים חסומים 🔻 עבור: היום 💌                             | דו"חות גלישה<br>יצירת דו"ח עבור: |
|       |                                                        | ליצירת דו"ח                      |
|       |                                                        | IM דו"חות פעילות−                |
|       | הנל 💌 דיהוי משתמש: הכל                                 | יישומי IM:                       |
|       | הכל 💌 💌 מינוי איש קשר: הכל                             | זיהוי איש קשר:                   |
|       | היום <b>ע</b>                                          | עבור:                            |
|       |                                                        | V.5.11111                        |
|       |                                                        |                                  |
|       |                                                        |                                  |
|       |                                                        |                                  |
| יציאה |                                                        |                                  |

6. יתקבלו תוצאות דו"ח עבור המאפיינים שביקשתם בהיסטוריית הסינון, לדוגמא:

|    |         |                     |            | וצאות דו"ח                       |
|----|---------|---------------------|------------|----------------------------------|
|    |         |                     |            | ת דו"ח:<br>ים חסומים, עבור:היום. |
|    | סיבה    | זמן                 | קטגוריה    | ባ                                |
|    | קטגוריה | 2010-04-06 16:50:30 | הימורים    | http://www.888.com/              |
|    | קטגוריה | 2010-04-06 16:50:38 | פורנוגרפיה | http://www.sex.com/              |
|    | קטגוריה | 2010-04-06 16:50:45 | קניות      | http://www.ebay.com              |
|    | קטגוריה | 2010-04-06 16:52:10 | נשק        | http://www.guns.com/             |
|    |         |                     |            |                                  |
|    |         |                     |            |                                  |
| V< |         |                     |            |                                  |
|    |         |                     |            | אתר מותר 🖸 אתר סטוס              |

- 7. במסך תוצאות דו"ח, באפשרותכם לבחור אלו אתרים להתיר או לחסום לשימוש מתוך כל כתובות האתרים המופיעות. בדו"ח זה.
  - .8 לחצו על "סגור".
  - .9. לחצו על "בצע" ולאחר מכן לחצו על "יציאה".

### אבחון חסימות חסר / חסימות יתר

דו"חות גלישה הם כלי חשוב המאפשר בדיקת מקרים של חסימת יתר או חסימת חסר כאשר תוכן מסוים אינו נחסם על פי קטגוריות סינון מתאימות.

במקרים אלו, יש לבצע את הצעדים הבאים:

- 1. בדקו שגרסת התוכנה מעודכנת לגרסה 6.2.4002, ומעודכנת לגרסת קבצי STL (קבצי חתימות) אחרונה.
- 2. בדקו מה מופיע בעמוד החסימה במקרה של חסימת יתר (מה הקטגוריה שמופיעה בדף כסיבה לחסימה).
- 3. בדקו בדו"חות הגישה של המשתמש מה הם הפרטים שרואים בתוצאות דו"חות הגלישה השונים אודות אתר זה (קטגוריה שעל פיה אתר זה נחסם/ אינו נחסם והסיבה לכך שמופיעה בהם).
  - 4. במידת הצורך שלחו בקשה לבדיקת האתר על ידי PureSight.

# שליחת דו"ח סיכום פעילות גישת אינטרנט באמצעות דואר אלקטרוני

- 1. לחצו לחיצה ימנית על סמל התוכנה 😰 בשורת המשימות (ממקום בצד שמאל בתחתית המסך) ובחרו "העדפות".
  - 2. הזינו את סיסמת המנהל שנקבעה במהלך ההתקנה במסך "כניסה להעדפות" ולחצו על "אישור".
    - .3 לחצו על "יומנים ודו"חות".
    - 4. סמנו את האופציה "שלח דו"ח סיכום בדואר אלקטרוני".

| ? | הגדרות כלליות סימן תכנים טבלת מועדי גלישה יומנים ודוחות סימן יישומים דוחות             |
|---|----------------------------------------------------------------------------------------|
|   | יומנים                                                                                 |
|   | שמור פעילות גישת אינטרנט למשך 🛛 🕤 ימים 🥵 איזמן                                         |
|   | דוחות<br>עם שלח דוח סיכום בדואר אלקטרוני                                               |
|   | מדי יום סיי ום                                                                         |
|   | מזי שבוע ביום 🔽                                                                        |
|   | מזי חודש בתאריך 🚬 בחודש כ                                                              |
|   | כלול פירוט מלא בדוח 🗖                                                                  |
|   | ס טקסט פשוט<br>ס בובע אוד מער במפתק מנכל בתערכת                                        |
|   | סי קובץ קוב מוק בסיטמונ מנויד המערכונ סיסמה:<br>אישור סיסמה:                           |
|   |                                                                                        |
|   | נמעני דואר אלקטרוני:<br>הזו כתונות נמעני דואר אלקטרוני המופרדים נאמצעות נקודה פסיק (:) |
|   |                                                                                        |
|   |                                                                                        |
|   | בצע יציאה                                                                              |

- .5. בחרו את מועד הזמן למשלוח "מדי שבוע" /מדי שבוע ביום- X / מדי חודש בתאריך- X בחודש".
  - 6. בחרו "כלול פירוט מלא בדו"ח" במידה ואתם מעוניינים בפירוט מלא במקום סיכום.
- 7. הזינו את כתובות הנמענים לדואר אלקטרוני זה בתוך תיבת הטקסט "נמעני דואר אלקטרוני", אם ברצונכם להזין מספר כתובות דואר, הפרידו אותן באמצעות נקודה פסיק (;) .
  - .8. לחצו על "בצע" ולאחר מכן לחצו על "יציאה".

# קבלת התראות שימוש לרעה באינטרנט באמצעות דואר אלקטרוני

- 1. לחצו לחיצה ימנית על סמל התוכנה 📰 בשורת המשימות (ממקום בצד שמאל בתחתית המסך) ובחרו "העדפות".
  - הזינו את סיסמת המנהל שנקבעה במהלך ההתקנה במסך "כניסה להעדפות" ולחצו על "אישור".
  - 3. בלשונית "הגדרות כלליות", לחצו על "לשינוי הגדרות", מתוך "הגדרות מתקדמות" בתחתית המסך:

|     |                                                                   |                                                                                                    | URESIGHT                     |
|-----|-------------------------------------------------------------------|----------------------------------------------------------------------------------------------------|------------------------------|
| ? С | סימן יישומים דוחות                                                | כלליות סינון תכנים טבלת מועדי גלישה יומנים ודוחות                                                          | הגדרות                       |
|     | <b>דו"ח פעילות</b><br>דפים שנחסמו היום: 0<br>דפים שנחסמו סה"כ: 18 | חסימה<br>ארנט יי חיפוש<br>Blacked by PureSight<br>PureBight<br>http://www2.puresight.com/blocking/ps_black | הודעת –<br>דף אינכ<br>k.html |
|     |                                                                   | יסמת מנהל<br>לשינו סיסמא                                                                                   | שינוי ס                      |
|     |                                                                   | ו מתקדמות<br>הגדרות חיבור לאינטרנט<br>שינוי הגדרות                                                         | הגדרוח<br>לשינוי             |
|     | בצע יציאה                                                         |                                                                                                    |                              |

- 4. בתפריט "אפשרויות מתקדמות", לחצו בתפריט הצידי על "התראת שימוש לרעה".
  - 5. סמנו אחת או יותר מההתראות הבאות:
  - משתמש ניסה לגשת לתוכן מוגבל\_\_ פעמים ביום אחד.
  - משתמש ניסה ללא הצלחה לעקוף תוכן מוגבל\_ פעמים ביום אחד.
- משתמש ניסה ללא הצלחה להכנס כמנהל מערכת פרופיל או אל תיבת הדו שיח אפשרויות\_\_פעמים ביום אחד.
  - PureSight PC שונתה לרעה.
  - מילה אסורה אותרה יותר מ\_\_ פעמים ביום.

שימו לב במצב " מילה אסורה אותרה יותר מ\_\_ פעמים ביום", יש להגדיר את המילים האסורות בתוך "רשימת מילות מפתח אסורות" שנמצאת בתוך מסך הגדרות "סינון ישומים" ולוודא כי מצב "סנן שיחות IM בהיסתמך על מילים אסורות" מסומן כפעיל (כברירת מחדל מופעל בתוכנה).

|                                                                                                    | אפשרויות מתקדמות |
|----------------------------------------------------------------------------------------------------|------------------|
| התראת שימוש לרעה                                                                                                    | הגזרות שפה       |
| שלח התראות שימוש לרעה נאשר:                                                                                                    | הגדרות המסנן     |
| משתמש ניסה לגשת לתוכן מוגבל 🗧 🚽 פעמים ביום אחד. 🔽                                                                                                  | עדכון המוצר      |
| משתמש ניסה ללא הצלחה לעקוף תוכן מוגבל 🗾 🚽 פעמים ביום אחד.                                                                                          | אזור זמן         |
| משתמש ניסה ללא הצלחה להיכנס כמנהל מערכת פרופיל או אל תיבת                                                                                          | חיבור לאינטרנט   |
| שנה לרעה.                                                                                                    | עקיפת אתר        |
| מילה אסורה אותרה יותר מ 🗾 🗾 פעמים ביום                                                                                                    | התראת שימוש לרעה |
| usemame@mail.com                                                                                                    | הגדרות SMTP      |
| שלח הודעת דואר אלקטרוני מיידית אל: "ייידי אל שלח הודעת דואר אלקטרוני מיידית אל:<br>הזן כתובות נמעני דואר אלקטרוני המופרדים באמצעות נקודה פסיק (:). | סמל תוכנה        |
|                                                                                                    |                  |
| אישור ביטול בצע                                                                                                    |                  |

- 6. הזינו את כתובות הנמענים לדואר אלקטרוני זה בתוך תיבת הטקסט "נמעני דואר אלקטרוני". אם ברצונכם להזין מספר כתובות דואר, הפרידו אותם באמצעות נקודה פסיק (;) .
  - . לחצו על "בצע" ולאחר מכן לחצו על "יציאה".

# פעולות מתקדמות

#### בדיקת פרטים אודות הגרסה המותקנת

עדכונים של התוכנה מתבצעים בצורה אוטומטית באמצעות עדכון קבצי חתימות –STL פעמיים בחודש.

עדכונים אלה זה משוחררים לכלל הלקוחות (במידה ולא ביטלתם אפשרות זו) והם מתעדכנים אוטומטית בהדרגה תוך מספר ימים לאחר מכן יציאת כל עדכון. עדכונים אלה אינם כוללים שינויי גרסה.

. מידע על הגרסה הקיימת ניתן לבדוק במסך "אודות" באמצעות לחיצה ימנית על סמל התוכנה ליד השעון. במסך זה ניתן לראות את גרסת התוכנה ואת פרטי העדכון האחרון:

|                                                                                                    | Pur                                                                          | reSight PC אודות                                            |
|----------------------------------------------------------------------------------------------------|------------------------------------------------------------------------------|-------------------------------------------------------------|
|                                                                                                    | 6.2.4002<br>173<br><u>www.puresight.co.il/support</u><br>www.puresight.co.il | גרסה:<br>גרסת STL:<br>תמיכה טכנית:<br>אתר ברית:             |
| <ul> <li>Product Label: I-N-33-F-173</li> <li>Entity ID: 33</li> <li>STL version: 173</li> <li>Signatures: 12.32202605</li> <li>Components: 17</li> <li>da_1: 624.000.4.0.196</li> <li>da_2: 624.000.4.0.196</li> </ul> | -6.2-4002                                                                    |                                                             |
|                                                                                                    |                                                                              | וכויות יוצרים © 2010<br>פיורסייט בע"מ<br>כל הזכויות שמורות. |

2. וודאו שבידכם העדכון האחרון של קבצי החתימות STL. מתוך מסך "אודות" (STL version: 1xx). - העדכון בגרסה 6.2.4002 (האחרונה) צריך להיות לפחות גרסת STL: 373 (נכון לתאריך 12/04/2010).

### ביצוע עדכון חתימות לתוכנה

- 1. לחצו לחיצה ימנית על סמל התוכנה 📰 בשורת המשימות (ממקום בצד שמאל בתחתית המסך).
  - 2. בחרו ב"בהעדפות".
- הזינו את סיסמת המנהל שנקבעה במהלך ההתקנה במסך "כניסה להעדפות" ולחצו על "אישור".

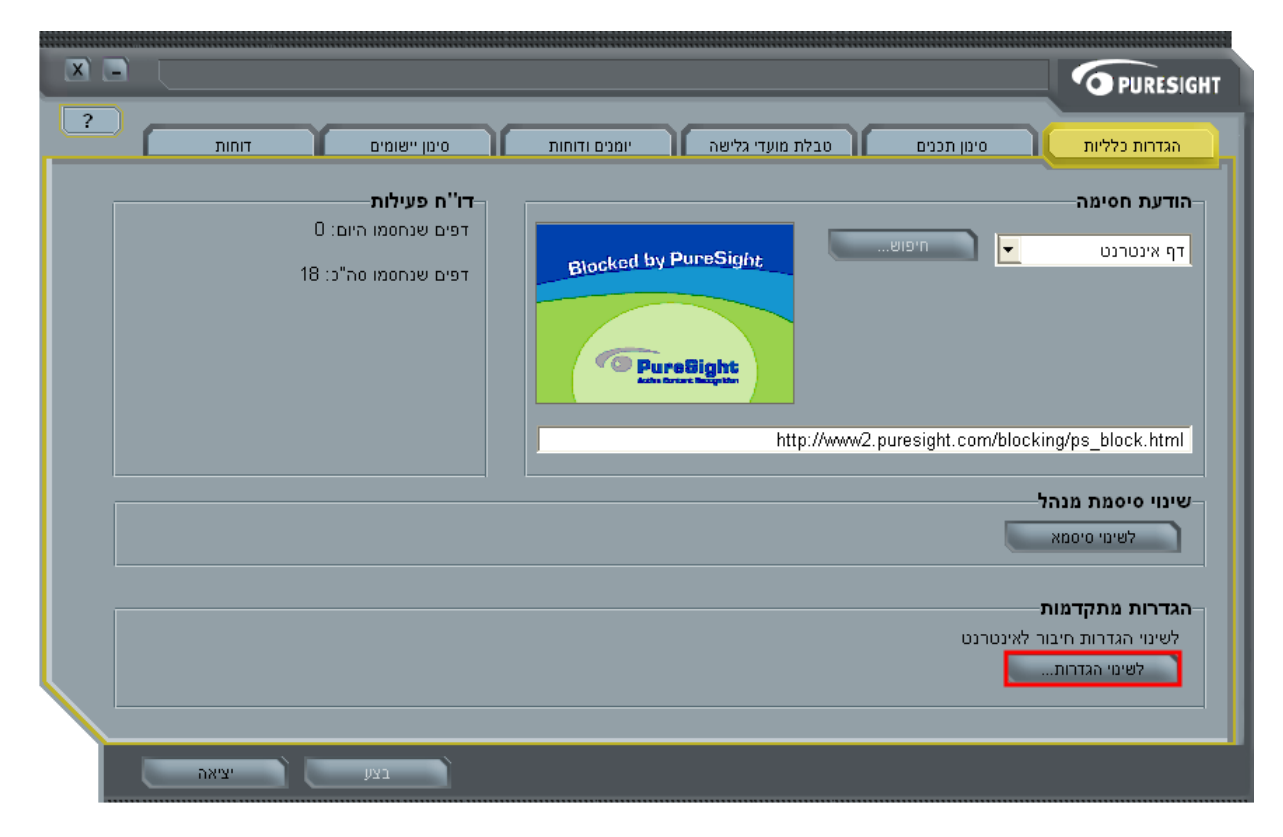

4. בלשונית "הגדרות כלליות", לחצו על "לשינוי הגדרות" בתחתית המסך:

5. בתפריט "אפשרויות מתקדמות", לחצו בתפריט הצידי על "עדכון המוצר" ולאחר מכן לחצו על "עדכן עכשיו":

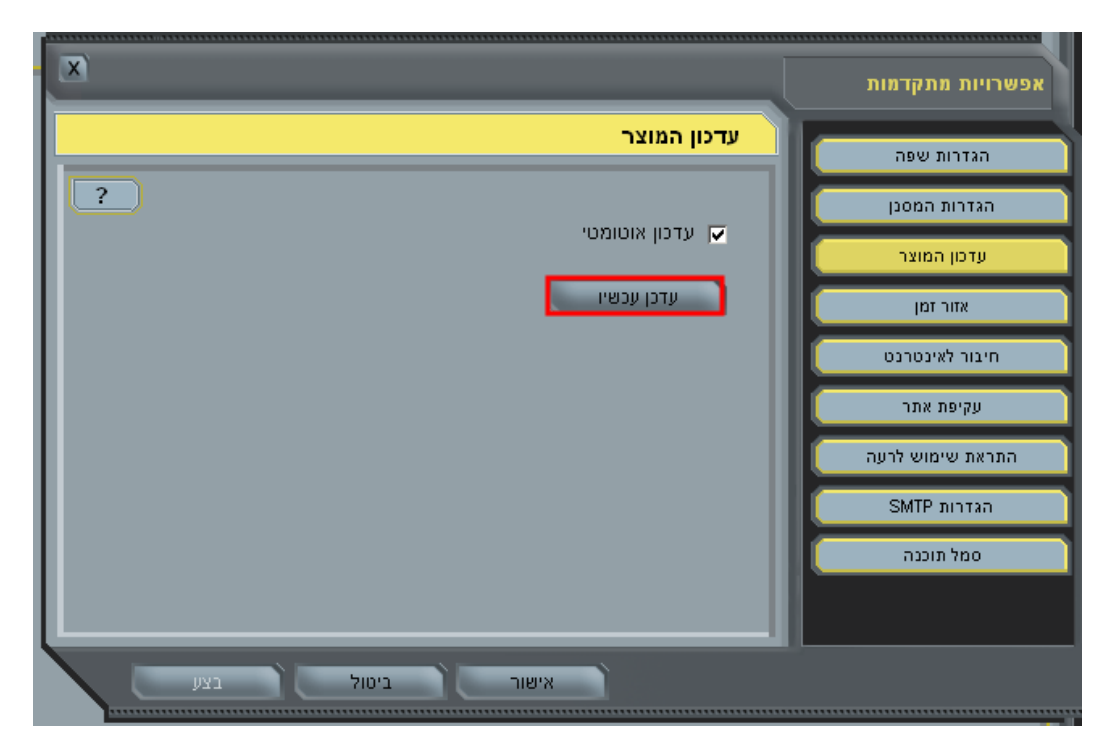

34

6. במידה וקיימים עדכונים עבור המוצר לחצו על "להורדת עדכון":

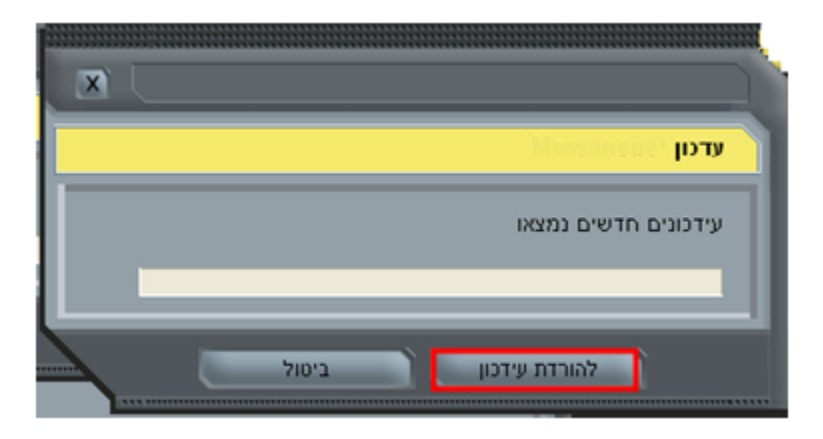

7. יש לחזור על סעיפים 5-6 **מספר פעמים** עד להופעת ההודעה "לא נמצאו עדכונים":

| הודעה            |       |  |
|------------------|-------|--|
| לא נמצאו עדכונים |       |  |
| ì                | אישור |  |

- . לחצו על "אישור".
- 9. לחצו על "בצע" ולאחר מכן על "יציאה".
- 01. במידה ויש צורך לבדוק אם עדכון זה פותר בעיות קודמות (לדוגמא, שינוי בחסימת אתרים מסוימים), מומלץ להפעיל מחדש את המחשב ולאחר מכן ניתן לבדוק האם התבצע שינוי זה באמצעות ביצוע חיפוש או גלישה לאותם אתרים.

#### שינוי שפת הממשק

- 1. לחצו לחיצה ימנית על סמל התוכנה 📰 בשורת המשימות (ממקום בצד שמאל בתחתית המסך).
  - 2. לשינוי שפת הממשק, לחצו על "תפריט שפות" ('Menu Languages').
    - 3. בחרו את השפה המבוקשת על פי תפריט זה:

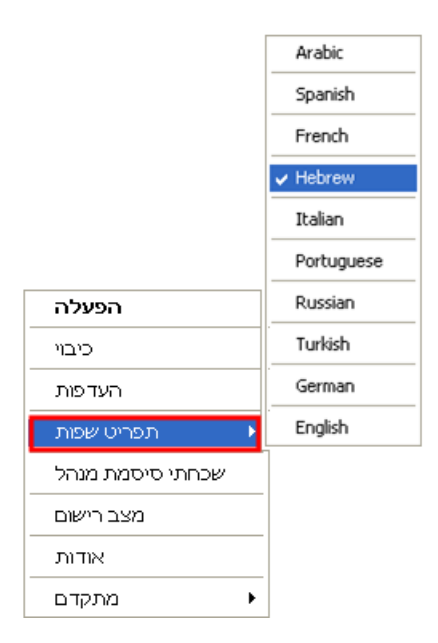

4. שפת הממשק תשתנה מיד לשפה שבחרתם.

#### הערה:

בגרסאות חלונות שאינן בעברית, במידה ושפות התפריט מופיעות כלא מובנות ("ג'יבריש"), אנא וודאו שעברית (Hebrew) היא השפה שמוגדרת בשדה שפות לתוכנות ללא תמיכת Language for non-Unicode Programs) במחשב. בלשונית "מתקדם" בתפריט "הגדרות אזוריות" מתוך לוח הבקרה (Control Panel) במחשב.

# הסתרת סמל התוכנה בשורת המשימות

אתם יכולים להסתיר את סמל התוכנה 📰 בשורת המשימות (בצד שמאל בתחתית המסך), בלי שהדבר יפגע בפעולת התוכנה. במצב זה ניתן יהיה לגשת להגדרות התוכנה מתוך תפריט "התחל".

- לכניסה להגדרות התוכנה לחצו לחיצה ימנית על סמל התוכנה ליד השעון ובחרו ב"העדפות".
- 2. הזינו את סיסמת המנהל שנקבעה במהלך ההתקנה במסך "כניסה להעדפות" ולחצו על "אישור".
- 3. בלשונית "הגדרות כלליות", לחצו על "לשינוי הגדרות", מתוך "הגדרות מתקדמות" בתחתית המסך:

| סימן יישומים דוחות ?<br>דו"ח פעילות<br>דפים שנחסמו היום: D<br>דפים שנחסמו סה"כ: 18 | אגדרות כלליות סימן תכנים טבלת מועדי גלישה יומנים ודוחות<br>הודעת חסימה<br>דף אינטרנט יש חיפוש<br>דף אינטרנט שורפוש                                   |
|------------------------------------------------------------------------------------|----------------------------------------------------------------------------------------------------|
|                                                                                    | http://www2.puresight.com/blocking/ps_block.html<br>שינוי סיסמת מנהל<br>לשימי סיסמא<br>הגדרות מתקדמות<br>לשימי הגדרות חיבור לאינטרנט<br>לשימי הגדרות |
| בצע (יציאה)                                                                        |                                                                                                    |

- 4. לחצו על "סמל תוכנה" בתפריט הימני ולאחר מכן בטלו את הבחירה "הצג סמל תוכנה של PureSight PC ב- 14.
  - 5. לחצו על "אישור" ולאחר מכן לחצו "יציאה".

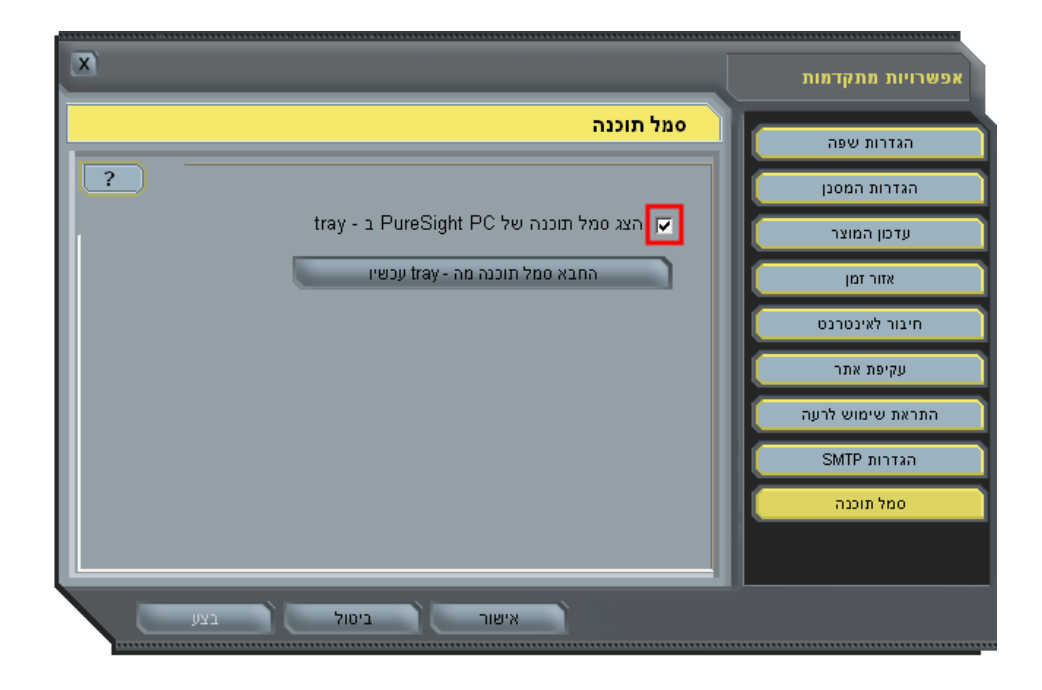

# PureSight שליחת בקשה לבדיקת אתר על ידי

ניתן לשלוח דו"אל ל- PureSight לשם בדיקת אתר/דף ספציפי שמתבצעת בו חסימת חסר (אינו נחסם) או חסימת יתר (נחסם יתר על המידה) על פי קטגוריות סינון מתאימות אשר הוגדרו במחשב. יש לעשות זאת לאחר שבדקתם את הסיבה לחסימה גם על פי הפרטים שקיימים בדו"חות הגלישה.

לאחר שליחת הבקשה, צוות מידענים של PureSight יבצע ניתוח של אתר זה, יבדוק את סיווגו, ובמידת הצורך יעשה שינוי בבסיס הנתונים על מנת שיופץ כעדכון קבצי החתימות הבאים (STL) עבור כלל הלקוחות.

# הפעלת ריבוי משתמשים ויצירת פרופיל נוסף

התוכנה תומכת בריבוי משתמשים. במצב זה, אפשר לתת לכל בן משפחה שם משתמש נפרד עם סיסמא, ולהגדיר עבורו אפשרויות סינון וזמני גלישה מותאמים אישית.

בצעו את הצעדים הבאים:

1. להפעלת ריבוי משתמשים, לחצו לחיצה ימנית על סמל התוכנה ליד השעון ובחרו ב"מתקדם", ולאחר מכן ב"הגדרות משתמשים":

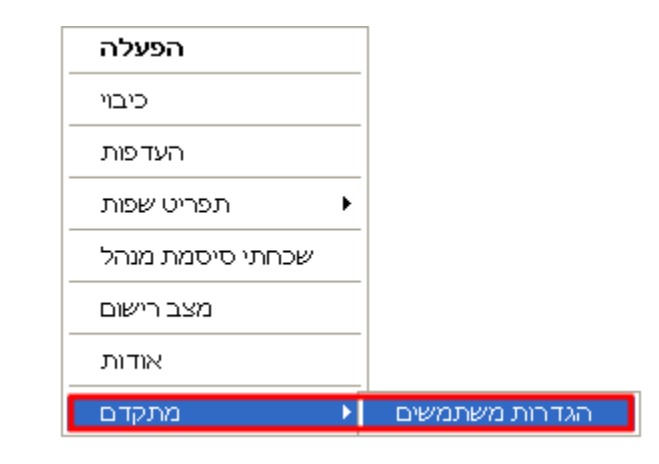

הזינו את סיסמת המנהל שנקבעה במהלך ההתקנה במסך "כניסה מתקדמת למערכת" ולחצו על "אישור":

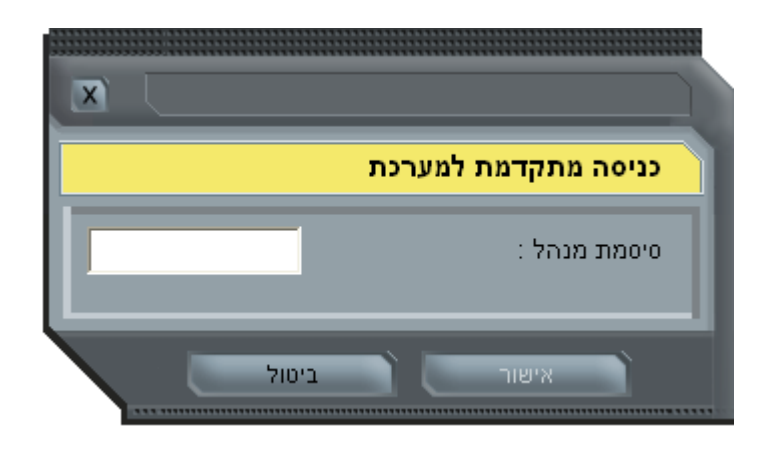

- 3. לחצו שוב לחיצה ימנית על סמל התוכנה ליד השעון ובחרו ב'העדפות".
  - 4. הזינו את סיסמת המנהל כ"כניסה להעדפות" ולחצו על אישור.
    - 5. בלשונית "משתמשים" לחצו על "הוספה".

|                                     | מנהל                |                |
|-------------------------------------|---------------------|----------------|
| מטתמטים הודעת חסימה ויומנים ודוחות  | הגדרות כלליות       |                |
|                                     | רשימת משתמשים       |                |
| דריח פעילות                         | 60                  |                |
| נגיסה אחרונה ב: 20.21:57 26/01/2010 | מנהל                | מנהל           |
|                                     | משתמש צורת          |                |
|                                     | הוספה<br>משתמש אורח | I THEY LOGINGS |

.6. הזינו את שם המשתמש וסיסמא ולחצו על "אישור":

- . במידה וברצונכם לקבוע משתמש זה כברירת מחדל לחצו על משתמש זה ולאחר מכן על"קביעת משתמש כ-משתמש אורח".
  - . לחצו על "בצע" ולאחר מכן לחצו על "יציאה".

לאחר הגדרת ריבוי משתמשים, הורים מוגדרים בתוכנה כ"מנהל" (מנהלי מערכת), למנהל המערכת יש סמכות להתאים אישית את אפשרויות הסינון והגדרות התוכנה לכל המשתמשים. כל המשתמשים האחרים מוגדרים כ"משתמש אורח".

כאשר עובדים עם ריבוי משתמשים תפריט "העדפות" מתחלק להגדרות כלליות המופיעות עבור "מנהל המערכת" והגדרות עבור המשתמשים יופיעו תחת אותו שם משתמש.

לשם הפעלה וכבוי התוכנה לחצו לחיצה ימנית על סמל התוכנה ליד השעון ובחרו ב'כניסה למערכת" ולאחריו בחרו ב"מנהל המערכת" ("Administrator"), לשם הפעלת הסינון נבחר בתפריט זה במשתמש "אורח" ("Default").

# תקלות נפוצות

#### שכחתם את סיסמת מנהל

ניתן להשתמש בקוד הרישום לשם שיחזור והחלפת סיסמת ה"מנהל". הדבר מתאפשר ע"י לחיצה על "שכחתי סיסמת מנהל" ולאחר מכן על "אימות פרטים "והזנת קוד הרישום. לאחר הזנת קוד הרישום יפתחו שדות החלפת סיסמת המנהל. במידה ויוזן קוד שאינו נכון, תופיע ההודעה "שגיאת מנהל שינוי ססמא" ויתאפשר 'ייזום אימות פרטים ידני' לאימות קוד הרישום שברשותכם או לשם שליחת פרטי פנייתכם לחברת PureSight, תהליך זה מתואר בפרק "שכחתי את קוד הרישום".

1. לחצו לחיצה ימנית על סמל התוכנה ובחרו ב"שכחתי סיסמת מנהל":

| הפעלה            |
|------------------|
| כיבוי            |
| העדפות           |
| תפריט שפות 🕨     |
| שכחתי סיסמת מנהל |
| מצב רישום        |
| אודות            |
| מתקדם 🕨          |

2. לחצו על "אימות פרטים" במסך "שכחתי סיסמת מנהל".

|                            |                                 |                          |                            | מת מנהל                              | שכחתי סיס                                 |
|----------------------------|---------------------------------|--------------------------|----------------------------|--------------------------------------|-------------------------------------------|
| ץ על כפתור<br>ו התהליך לחץ | תהליך יש ללחו<br>המוצגים. בסיונ | . להתחלת ה<br>טיים בשדות | סיסמת מנהל<br>פרטים הרלוונ | פשר את איתחול ו<br>ו", ולהכניס את הי | ממשק זה מא<br>"אימות פרטינ<br>על "אישור". |
|                            | נהל חדשה                        | רכן סיסמת מנ             | אפשר לך לעז                | של תהליך זה ית                       | סיומו המוצלח                              |
|                            | ולה זו בהצלחר,                  | נ להשלים פע              | טרנט על מנח                | היות מחובר לאינ                      | <b>הערה: ע</b> ליך ז                      |
|                            |                                 |                          |                            |                                      | ·                                         |
|                            |                                 | יטים                     | אימות פר                   |                                      |                                           |
|                            | _                               | ים ידני                  | אימות פרטי                 | _                                    |                                           |
|                            |                                 |                          |                            | לא מאושר                             | מצב אימות:                                |
|                            |                                 |                          |                            | ונהל חדשה                            | בחר סיסמת נ                               |
|                            |                                 |                          |                            | :                                    | סיסמא חדשה                                |
|                            |                                 |                          |                            | חדשה:                                | אישור סיסמא                               |

3. הזינו את קוד הרישום שאיתו הותקנה התוכנה במחשב זה:

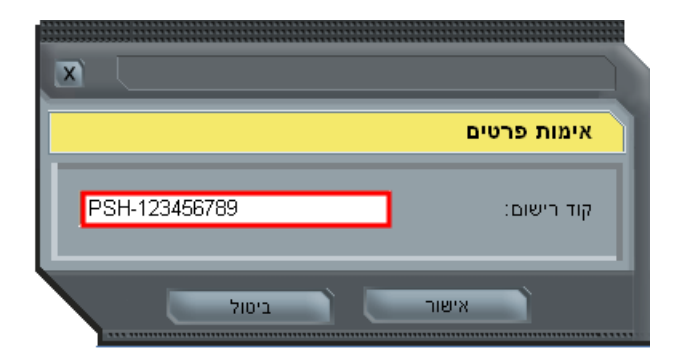

- . לחצו על "אישור".
- 5. הזינו סיסמת מנהל חדשה בשני השדות ולאחר מכן לחצו על "אישור":

| שכחתי סיסמת מנהל                                                                                                    |
|----------------------------------------------------------------------------------------------------|
| משק זה מאפשר את איתחול סיסמת מנהל . להתחלת התהליך יש ללחוץ על<br>אימות פרטים", ולהכניס את הפרטים הרלוונטיים בשדות המוצגים. בסיום הת<br>נל "אישור". |
| יומו המוצלח של תהליך זה יתאפשר לך לעדכן סיסמת מנהל חדשה                                                                                            |
| וערה: עליך להיות מחובר לאינטרנט על מנת להשלים פעולה זו בהצלחה.                                                                                     |
|                                                                                                    |
| אימות פרטים                                                                                                    |
| אימות פרטים ידני                                                                                                    |
| זצב אימות: מאומת                                                                                                    |
| חר סיסמת מנהל חדשה                                                                                                    |
| יסמא חדשה: 1                                                                                                    |
| ישור סיסמא חדשה:                                                                                                    |

6. סיסמת המנהל תשתנה בהתאם לסיסמא החדשה שהזנתם.

# שכחתם את קוד הרישום

ניתן לשחזר את סיסמת המנהל עבור תוכנת PureSight PC מותקנת גם אם אינכם יודעים את קוד הרישום או שרכשתם מספר קודי רישום נוספים ואינכם יודעים איזה מהם הותקן במחשב זה.

לחצו לחיצה ימנית על סמל התוכנה ובחרו ב-"שכחתי סיסמת מנהל":

| הפעלה            |
|------------------|
| כיבוי            |
| העדפות           |
| תפריט שפות 🕨     |
| שכחתי סיסמת מנהל |
| מצב רישום        |
| אודות            |
| א מתקדם          |

2. לחצו על כפתור "אימות פרטים":

| גמשק זה מאפשר את איתחו<br>אימות פרטים", ולהכניס את<br>נל "אישור". | ' סיסמת מנהל . להתחלת התהליך יש ללחוץ על<br>הפרטים הרלוונטיים בשדות המוצגים. בסיום הת |
|-------------------------------------------------------------------|---------------------------------------------------------------------------------------|
| יומו המוצלח של תהליך זה י                                         | תאפשר לך לעדכן סיסמת מנהל חדשה                                                        |
| <b>וערה:</b> עליך להיות מחובר לא                                  | ינטרנט על מנת להשלים פעולה זו בהצלחה.                                                 |
|                                                                   |                                                                                       |
|                                                                   | אימות פרטים                                                                           |
|                                                                   |                                                                                       |
|                                                                   | אימות פרטים ידני                                                                      |
| זצב אימות: לא מאושר                                               | אימות פרטים ידני                                                                      |
| זצב אימות: לא מאושר<br>וחר סיסמת מנהל חדשה:                       | אימות פרטים ידני                                                                      |
| וצב אימות: לא מאושר<br>וחר סיסמת מנהל חדשה<br>ייסמא חדשה:         | אימות פרטים ידני                                                                      |

3. הזינו קוד רישום שרירותי (לדוגמא PSH-123456) ולחצו על "אישור":

| שכחתי סיסמ                               | ייסמת מנהל                                                                                                    |
|------------------------------------------|----------------------------------------------------------------------------------------------------|
| ממשק זה מאפי<br>אימות פרטים".<br>נל "איש | מאפשר את איתחול סיסמת מנהל . להתחלת התהליך יש ללחוץ על כפתור<br>טים", ולהכניס את הפרטים הרלוונטיים בשדות המוצגים. בסיום התהליך לחץ |
| יומ                                      |                                                                                                    |
| זער <mark>אימ</mark>                     | אימות פרטים                                                                                                    |
| קוד                                      | PSH-123456                                                                                                    |
| זצב                                      | אישור ביטול                                                                                                    |
| חר סיסמת מנו:                            | ת מנהל חדשה                                                                                                    |
| ייסמא חדשה:                              | שה:                                                                                                    |
| גישור היהמא ה                            | מא חדשה:                                                                                                    |

4. בחרו "יזימת שינוי סיסמא ידנית":

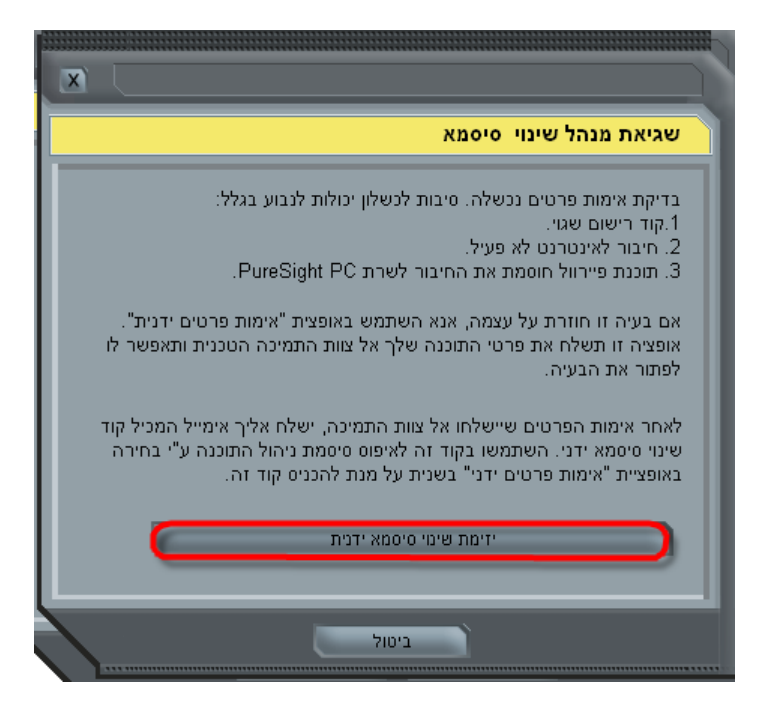

5. יפתח חלון דפדפן אינטרנט, בחלון זה מלאו את כל פרטי הלקוח: דואר אלקטרוני, שם פרטי ומשפחה, את קוד הרישום. שלכם (במידה ואין בידיכם קוד רישום, ניתן להכניס קוד תווים שרירותי כלשהו).

#### 6. לחצו על "שלח", כמו בדוגמא הבאה:

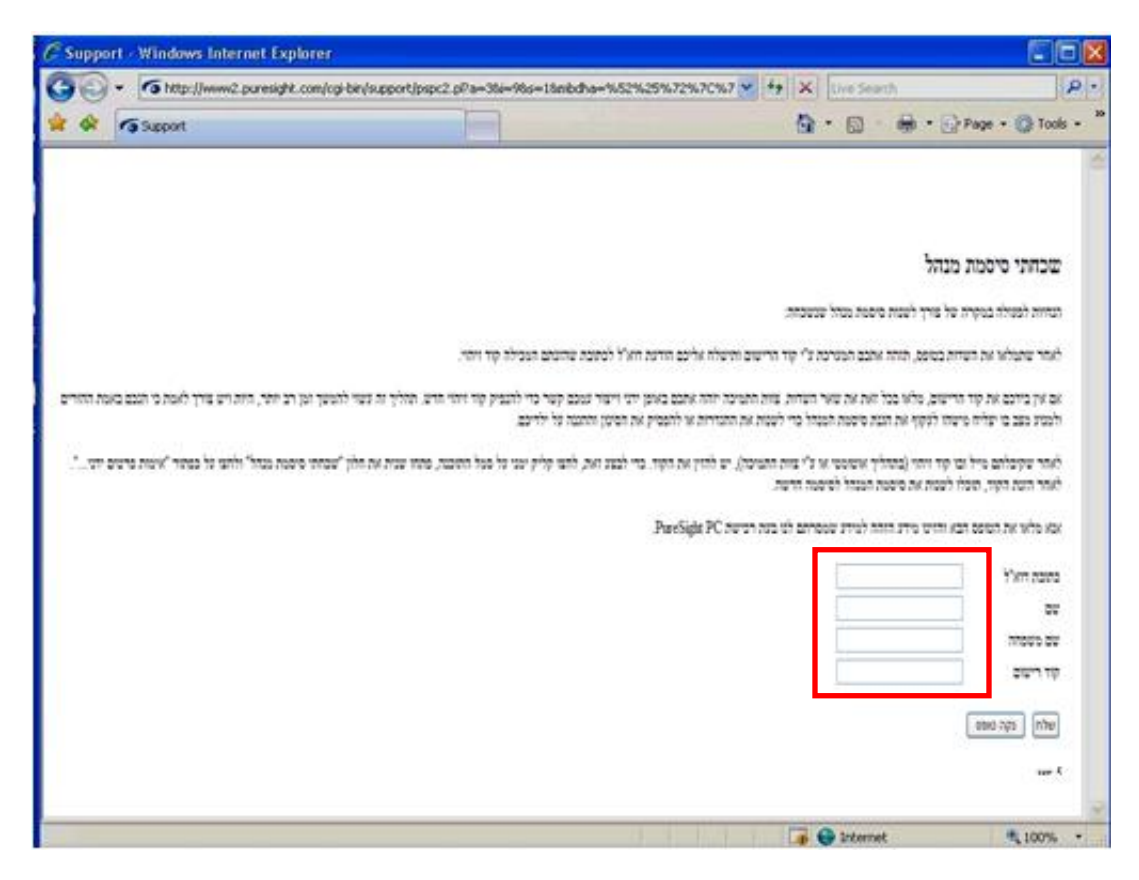

בסיום התהליך, יתקבל מסך המודיע על סיום התהליך. לאחר קבלת מסך זה תתקבל הודעת דוא"ל בה יופיעו פרטי הלקוח שהזנתם, ובנוסף קוד הרישום (אקטיבציה) המתאים למחשב שממנו בוצע תהליך זה. במידה והזנתם קוד רישום שגוי, פרטיכם ישלחו לPureSigh לשם פניה חוזרת אליכם.

בסיום תהליך זה ניתן להשתמש בקוד הרישום, אשר התקבל במייל זה בצורה הרגילה לשם החלפת סיסמת ה"מנהל". באמצעות "שכחתי סיסמת מנהל" לשימוש באופן מיידי, כגון מעבר להגדרות, הסרת התוכנה, מעקף עמוד חסימה ועוד.

שימו לב: במידה והתהליך לא הצליח ניתן לפנות לPureSight לעזרה באיתור קוד הרישום.

#### מספר הרישומים של הקוד חורג ממספר הרישומים המותר

ניתן לראות כי סמל התוכנה אשר מופיע בצורה הבאה: 🖳 ו/או התקבלה ההודעה הבאה:

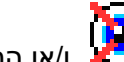

| הודעה                                                                                        |
|----------------------------------------------------------------------------------------------|
| פעולת הרישום של PureSight PC נכשלה<br>הסיבה: מספר הרישומים של הקוד חורג ממספר הרישומים המותר |
| אישור                                                                                        |

בנוסף, ניתן לראות פרטים אודות מצב זה גם בלחיצה על "מצב רישום" מתוך תפריטי התוכנה:

|              |                               | מצב רישום           |
|--------------|-------------------------------|---------------------|
|              | לא פעיל                       | מצב רישום:          |
| ר חורג ממספר | הרישומים של הקוז<br>מים המותר | סיבה: מספר<br>הרישו |
|              |                               |                     |
|              | איואור                        |                     |

הודעה זו מופיעה באחד משני המקרים הבאים:

ביצעתם התקנה מחדש (פורמט) של המחשב ללא הסרת המוצר קודם לכן – כתוצאה מכך, קוד הרישום לא הוסר מהשירות.

במקרה זה, עליכם לפנות לפיורסייט לאתחול קוד הרישום שברשותכם, לאחר מכן יתאפשר בשנית השימוש בקוד זה. ראו את הפרטים בפרק "הזנת קוד רישום חדש לשירות".

כתוצאה מניסיון לבצע הפעלה של קוד רישום, אשר כרגע בשימוש במחשב אחר ש"גונב" את הרישום לקוד הזה, ולכן הוא כבר בשימוש. קוד רישום אחד משמש עבור התקנה במחשב בודד בלבד.

במקרה זה, יש להסיר את ההתקנה מהמחשב הנוסף, ולאחר מכן להפעיל את המחשב הראשי מחדש. במידה והדבר לא פתר את הבעיה עליכם לפנות לפיורסייט לאתחול קוד הרישום שברשותכם לאחר מכן יתאפשר בשנית השימוש בקוד זה. במידה ואתם רוצים להשתמש בשני מחשבים בתוכנת הסינון עליכם לרכוש רישיון עבור ההתקנה הנוספת במחשב הנוסף.

#### הזנת קוד רישום חדש לשירות

קוד רישום שקיבלת משמש כרישום עבור התקנה של התוכנה במחשב יחיד (אחד בלבד). למצב רישום התוכנה ארבעה מצבים:

- לא פעיל סיבה: תוכנה אינה רשומה.
  - פעיל התוכנה רשומה ופעילה.
- לא פעיל סיבה: מספר הרישומים של הקוד חורג ממספר הרישומים המותר.
  - לא פעיל סיבה: קוד הרישום פג.

במידה וקוד הרישום שברשותכם פג עליכם להזין קוד רישום חדש לשירות על פי הצעדים הבאים

1. לחצו לחיצה ימנית על סמל התוכנה ובחרו ב- "רישום PureSight PC":

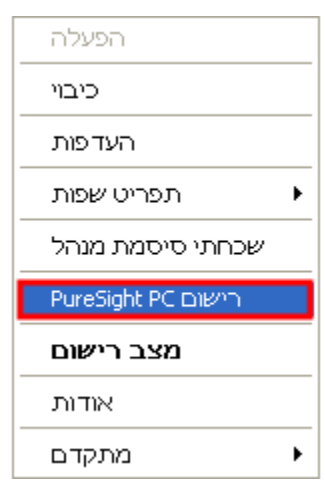

2. הזינו את פרטי קוד הרישום ולאחר מכן לחצו על כפתור "הפעלה" על מנת להפעיל את המוצר.

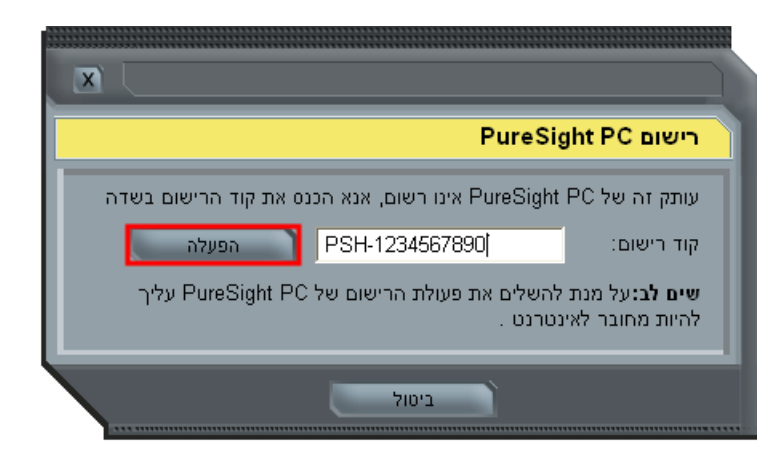

הסתיים בהצלחה", שתבשר על PureSight PC אחר תהליך הפעלה מוצלח תופיע הודעה זו "תהליך הרישום של 1 הסתיים בהצלחה", שתבשר על הפעלה מוצלחת של המוצר:

| הודעה                                       |
|---------------------------------------------|
| תהליך הרישום של PureSight PC הסתיים בהצלחה. |
| אישור                                       |

- 4. לחצו על "אישור" לסיום הרישום.
- . סמל התוכנה בסמוך לשעון השתנה למצב זה 😇 ומציין כי התוכנה פעילה.
- 6. יש לשמור על קוד הרישום שקיבלתם במקום בטוח בפני ילדים אשר אינם רשאים לגשת להגדרות התוכנה מאחר וקוד הרישום זה יכול לשמש לשם גישה להגדרות התוכנה, התקנה והסרה עתידית של מוצר זה.

שימו לב לסיבות נוספות שיכולות לגרום לכשלון ברישום במערכות ההפעלה חלונות XP ומעלה קיימת מערכת חומת אש מובנית (חומת האש של Windows Firewall / Windows Firewall / Nindows), המופעלת בתור ברירת מחדל עם התקנת מערכת ההפעלה ויתכן כי חומת-אש (Firewall) זו או אחרת תחסום את התוכנה שלנו מלגשת לאינטרנט. הסיבה לכך יכולה להיות שחומת-אש הציגה התראת אבטחה בפעם הראשונה בה ניסתה תוכנת PureSight PC לגשת לאינטרנט ומסיבה כלשהי המשתמש בחר לחסום מתוכנת PureSight PC גישה לאינטרנט בהגדרות של חומת האש. יש לאפשר לPureSight PC לקיים תקשורת דרך חומת האש, פעולה המכונה לעתים 'ביטול חסימה'.

# טיפול ב"תוכנה במצב לא תקין / תוכנה פגומה" חסימה כללית בגלישה

\* אין לגעת בקבצי התכנה. מחיקה של הקבצים או ניסיון מכוון לפגוע בתוכנה, גם אם נעשתה על ידי ההורים, תחסום את הגישה לאינטרנט מכיוון שפעולת הסינון לא תהיה אפשרית. כדי לתקן זאת השתמשו בקובץ ההתקנה המתאים של PureSight PC (אותה גרסה או גרסה אחת מעליה בלבד) בצעו התקנת "תיקון" (Repair) או שדרוג (Upgrade). בצורה זו התכנה תשוב לעבוד בצורה מסודרת ותאפשר גלישה חופשית באינטרנט.

שימו לב כי במצב זה תתאפשר הגלישה בעזרת הדפדפן רק לכתובת האתר <u>www.puresight.co.il</u> (שירותים אחרים, כגון: מייל חיצוני שלא באמצעות דפדפן, ברוב המקרים ימשיכו לעבוד).

במקרים רבים ניתן לראות שיש בעיה לפי סמל התוכנה אשר מופיע ומהבהב בצורה זו- 🐨 , ו/או כאשר בגלישה לכל אתר אחר יופיע אחד מהמסכים הבאים:

- PureSight PC- Deleted Files •
- .PureSight PC Configuration Corrupted •

על מנת לפתור את הבעיה, בצעו את הצעדים הבאים:

בעזרת (Repair) אותה גרסה בלבד) ובצעו התקנת "תיקון" (PureSight PC (אותה גרסה בלבד) ובצעו התקנת "תיקון" (Repair) בעזרת קובץ ההתקנה המתאים: ניתן להוריד את קובץ ההתקנה מאתר החברה בקישור ההורדה: http://www.puresight.co.il

|                                                                                                    | × |
|----------------------------------------------------------------------------------------------------|---|
| Welcome<br>Repair, or remove the product.                                                                                                    |   |
| Welcome to the PureSight PC Setup Maintenance program. This program lets you repair or<br>remove the current installation. Click one of the options below. |   |
| Remove     Remove all installed components.                                                                                                    |   |
| • Bepair<br>Reinstall all program components installed by the previous setup.                                                                              |   |
| InstallShield                                                                                                    |   |
| < <u>B</u> ack <u>Next</u> ≻ Cancel                                                                                                    |   |

2. רישום מחדש: לאחר הפעלה מחדש של המחשב, בדקו את מצב הרישום ובמידת הצורך בצעו רישום מחדש.

#### שמירה על העדפות בהגדרות התוכנה במקרה של תוכנה פגומה

אם התוכנה נפגמה, בחלק מהמקרים לא ישמרו ההעדפות של משתמשים שעשו שינויי בהגדרות כגון: קטגוריות מועדפות, רשימת האתרים האישית, זמני גלישה. במקרה כזה עליהם להגדיר את ההעדפות שלהם מחדש. במקרים נדירים ביצוע התקנת "תיקון" (Repair) לא יפתור את הבעיה, במצב זה לאחר ביצוע פעולת "תיקון" (Repair) יש להפעיל שוב את קובץ ההתקנה המתאים, לבצע "הסרה" (Remove) ולאחר הפעלת המחשב יש לבצע התקנה מחדש (התקנה חדשה).

במקרים מסוימים, יתכן שיהיה צורך באתחול קוד הרישום על ידי פנייה לחברת PureSight.

#### הסרת התוכנה

אין לגעת בקבצי התכנה. מחיקה של הקבצים, גם אם נעשתה על ידי ההורים, תחסום את הגישה לאינטרנט מכיוון שפעולת הסינון לא תהיה אפשרית. כדי להסיר את התכנה השתמשו באופציית הוספה/הסרה של תכניות של מערכת ההפעלה Windows. בצורה זו תוסר התוכנה בצורה מלאה ומסודרת ותאפשר גלישה חופשית באינטרנט.

- 1. מתפריט התחלה, בחרו הגדרות, לוח הבקרה.
- 2. לחצו לחיצה כפולה על הסמל "הוספה או הסרה של תוכניות":

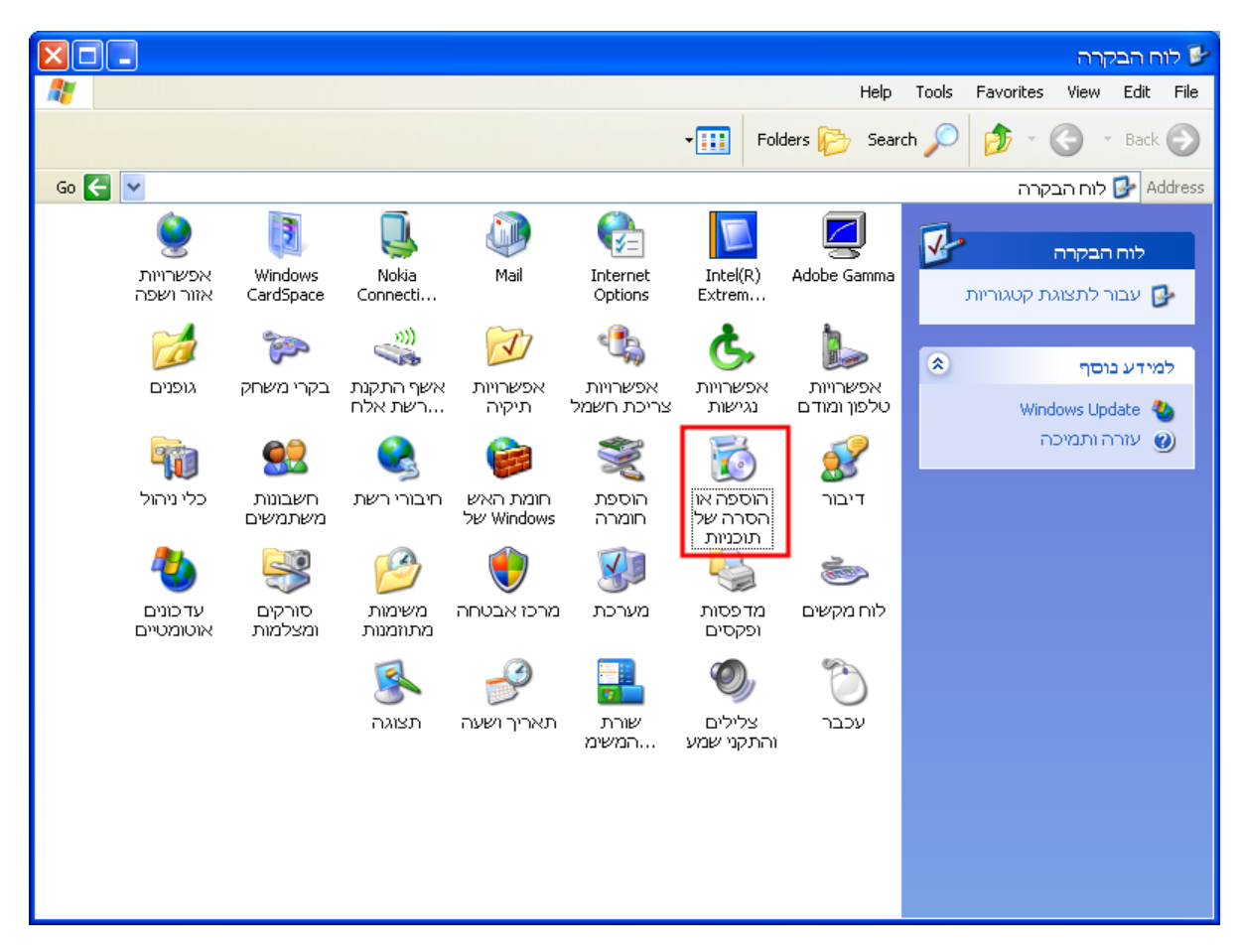

3. מצאו את השם "PureSight PC". לחצו עליו על מנת בחרו בתוכנה זו, לאחר מכן לחצו על "הסר":

|   |         |              |                            | ה של תוכניות                                            | הוספה או הסו 🐻                       |
|---|---------|--------------|----------------------------|---------------------------------------------------------|--------------------------------------|
| * |         | מיין לפי: שם | הצג עַדכונים 📃             | התוכניות המותקנות כעת:                                  | 5                                    |
| ^ | 5.25MB  | גודל         |                            | Microsoft Visual C++ 2005 Redistributable 👸             | שינוי או<br>הסרה של<br>תוכניות       |
|   | 83.57MB | גודל         | r                          | /licrosoft Visual J# 2.0 Redistributable Package - SE 🐻 |                                      |
|   | 26.21MB | גודל         |                            | (Mozilla Firefox (3.5.8 🥹                               | <b></b>                              |
|   | 2.67MB  | גודל         |                            | (MSXML 4.0 SP2 (KB954430 👘                              | <u>ה</u> וספת תוכניות                |
|   | 2.77MB  | גודל         |                            | (MSXML 4.0 SP2 (KB973688 🛃                              | ווו שוול                             |
|   | 2.88MB  | גודל         |                            | Nokia Connectivity Cable Driver 🌄                       | 6                                    |
|   | 48.84MB | גודל         |                            | Nokia PC Suite 🌖                                        | הוספה/הס <u>ר</u> ה                  |
|   | 41.61MB | גודל         |                            | Nokia Software Updater 😽                                | של רכיבי<br>Windows                  |
|   | 7.04MB  | גודל         |                            | ++Notepad 述                                             |                                      |
| = | 12.15MB | גודל         |                            | PC Connectivity Solution 🐻                              |                                      |
|   | 57.33MB | גודל         |                            | PhoneManager 📗                                          | הגדר גישה<br><u>ל</u> תכניות וברירות |
|   | 2.56MB  | גודל         |                            | PureSight PC 塞                                          | מחדל                                 |
|   |         |              |                            | <u>לחץ כאן לקבלת מידע בנושאי תמיכה.</u>                 |                                      |
|   | ה הסר   | שנ           | ולך, לחץ על שנה או על הסר. | כדי לשנות תוכנית זו או להסיר אותה מהמחשב ש              |                                      |
|   | 11MB.   | גודל         |                            | RTC Client API v1.2 🙀                                   |                                      |
|   | 6.16MB  | גודל         |                            | Salesforce Office Edition 📢                             |                                      |
| ~ | 16.59MB | גודל         |                            | Salesforce Outlook Edition 3.2 🚱                        |                                      |

4. לחצו על "הבא", כפי שמתואר במסך הבא:

| PureSight PC Setup                                                                                               | $\mathbf{\times}$ |
|----------------------------------------------------------------------------------------------------|-------------------|
| <b>Welcome</b><br>Remove the product.                                                                            |                   |
| Welcome to the PureSight PC Setup Maintenance program. This program lets you remove the<br>current installation. |                   |
| Remove                                                                                                    |                   |
| Remove all installed components.                                                                                 |                   |
| InstallShield Kack Cancel                                                                                        |                   |

5. לחצו על "אישור" על מנת לאשר שאתם בטוחים שברצונכם להסיר, כפי שמופיע במסך הבא:

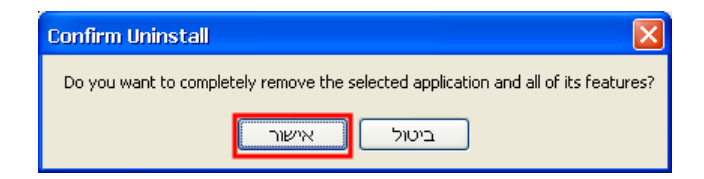

6. הכניסו את סיסמת מנהל המערכת כשתתבקשו לעשות זאת, כפי שמופיע במסך הבא, ולחצו על "Next":

| PureSight PC Setup                                                    |                      |
|-----------------------------------------------------------------------|----------------------|
| Administrator Password                                                |                      |
| You must enter the administrator's password<br>uninstall the product. | in order to          |
|                                                                       |                      |
| Enter the administrator's password:                                   | •••••                |
|                                                                       |                      |
|                                                                       |                      |
|                                                                       |                      |
|                                                                       |                      |
|                                                                       |                      |
|                                                                       |                      |
|                                                                       |                      |
| InstallShield                                                         |                      |
|                                                                       |                      |
|                                                                       | < Back Next > Cancel |

7. להשלמת הסרת ההתקנה, לחצו על "Reboot" לסיום התהליך והפעלת המחשב מחדש.

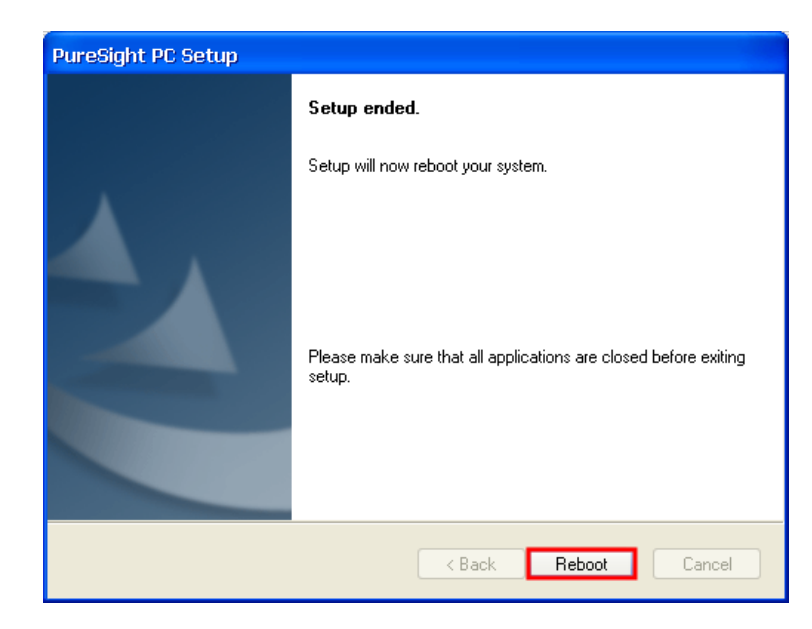

שימו לב: לא ניתן להסיר את התוכנה בעת שימוש ב"מצב בטוח" (Safe Mode) להפעלת המחשב במערכת Windows.